# \_ 目的地を探す

C-1

| 施設の名称(名称50音)で地点を探す・ | C-2        |
|---------------------|------------|
| 順番を並び替えて表示する        | C-4        |
| 電話番号で地点を探す          | C-6        |
| 住所で地点を探す・・・・・       | C-8        |
| 施設のジャンルから地点を探す      | ······C-11 |
| 道路名から地点を探す          | C-15       |
| 自宅周辺の地図を表示する        | C-16       |
| 周辺にある施設から地点を探す      | C-17       |
| 表示できる施設             | C-20       |
| 登録地点で地点を探す・・・・・     | C-23       |
| 登録地点の並び替えをする        | C-24       |
| 目的地履歴の中から地点を探す      | C-25       |
| 目的地履歴を削除する          | C-26       |
| 地名から地点を探す [50音]     | C-28       |
| 郵便番号で地点を探す・・・・・     | C-29       |
| 緯度/経度で地点を探す         | C-30       |
| マップコードで地点を探す        | C-31       |
| 地図から地点を探す           | C-32       |
| SDカードで地点を探す         | ······C-33 |
|                     |            |

# C-2 施設の名称(名称50音)で地点を探す

主な施設の名前を入力して探すことができます。行きたい施設の名前がわかっているときに便利です。 また、ハイブリッド検索\*で探すことができます。 \*印…施設の候補が多い場合に候補を絞り込んで探すこと。

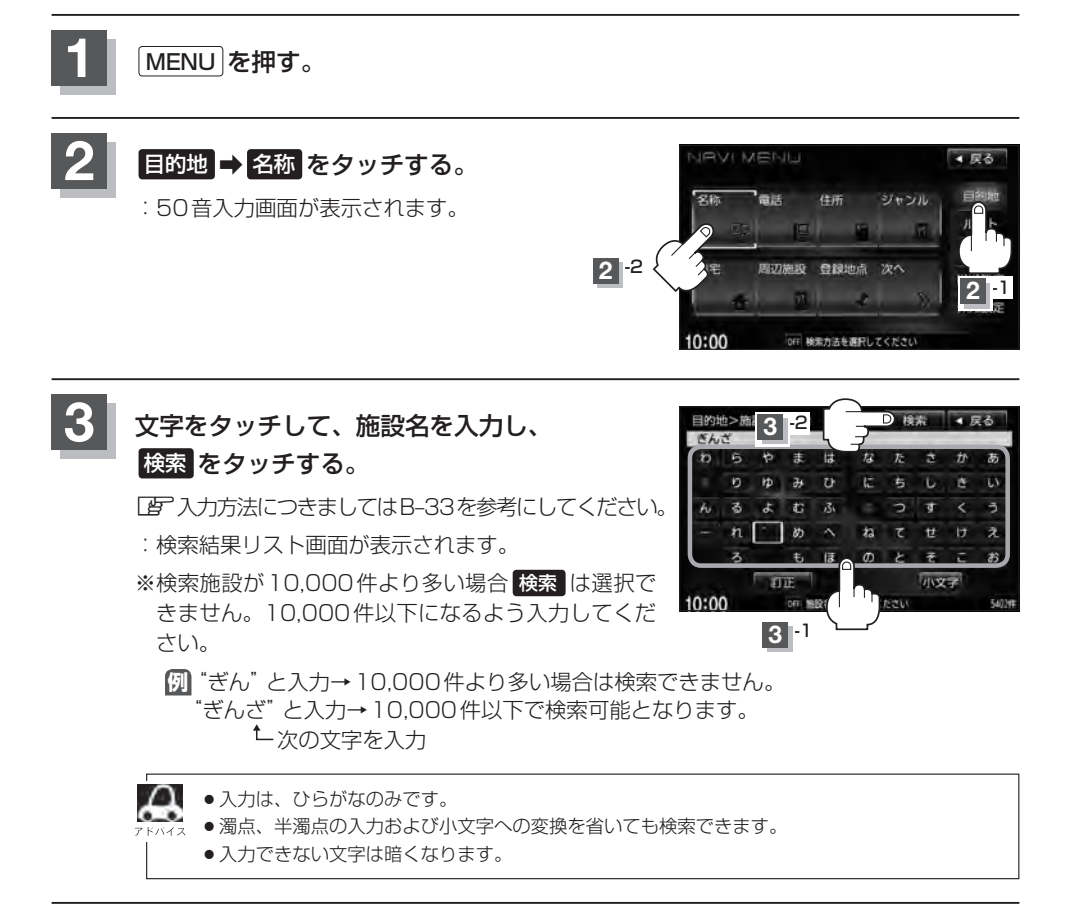

#### 4 検索方法を選択する。

- リストから"施設名"を選択する場合
  - ① リストから "施設名" を選択し、 ここを をタッチする。
    - :施設周辺の地図が表示されます。さらに施設出 入り口情報のリスト画面が表示された場合は、 リストより選択してください。

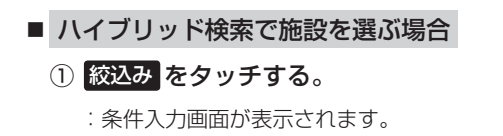

② 条件(地域 / ジャンル / 名称)を選択し、 タッチする。

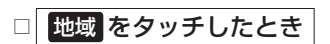

:検索リスト画面が表示されます。

 "都道府県名" "市区町村名" の順 に選択する。

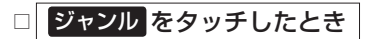

:検索リスト画面が表示されます。

施設のジャンルを選択し、さらに細かく分類された施設の種類を選択してタッチしていく。

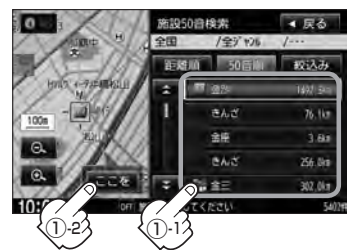

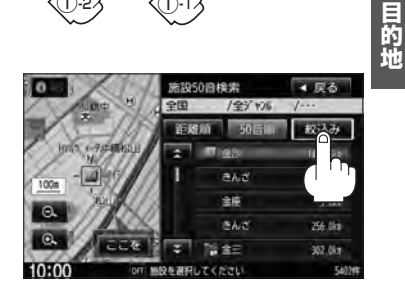

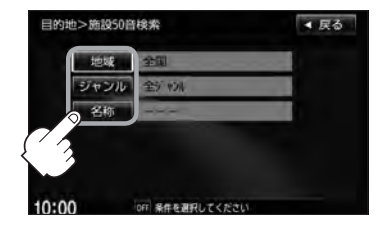

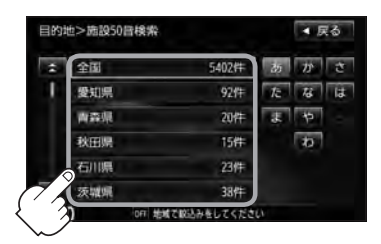

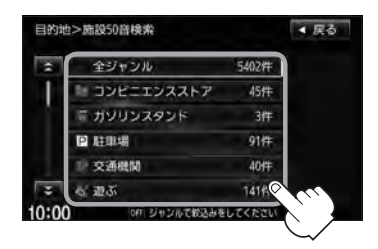

C-3

施設の名称(名称50音)で地点を探す

□ 名称 をタッチしたとき

: 名称50音検索入力画面が表示されます。

- 1.文字をタッチして、施設名を入力する。 「町、入力方法はB-33を参考にしてください。
- 2.決定をタッチする。

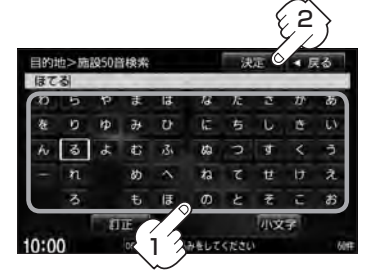

条件入力画面で選択した条件 が青色文字で表示されます。

③リストから "施設名" を選択し、 ここを をタッチする。

- :施設周辺の地図が表示されます。さらに施設 出入り口情報のリスト画面が表示された場合 は、リストより選択してください。
- ※ルート探索する場合は、「」「目的地を設定してルート探索をする」B-29をご覧ください。

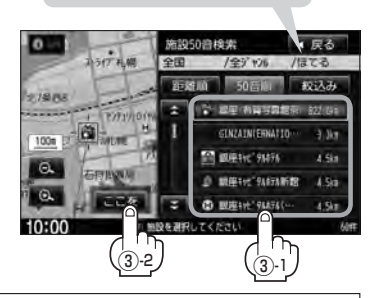

- ●検索施設の件数が多くなるほど施設のリストが表示されるのに時間がかかります。
- ・ハイブリッド検索は、最初に地域で絞り込み、さらにジャンルで絞り込むというように条件を 組み合わせて絞り込むことができます。
  - 手順②(C-3)でジャンル を選択した場合、検索リスト画面には該当するジャンルのみ表示されます。
  - ●名称を全て入力しなくても、施設名の一部からでも検索できます。
  - ●指定した条件を変更したい場合は、手順②(C-3)の条件入力画面で変更したい条件のボタンをタッ チして変更してください。
  - ●入力したジャンルを訂正したい場合は、 戻る をタッチして、訂正したいリストまで戻してく ださい。

順番を並び替えて表示する

表示させたい方法(距離順 / 50音順)を選択し、 タッチする。

距離順…地図上の直線距離で現在地から近い順に表示

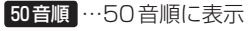

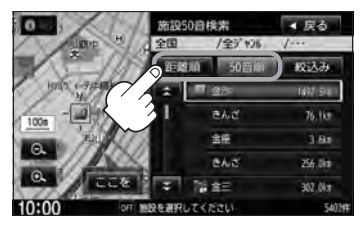

目的地を設定してください

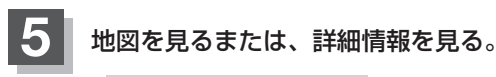

- 周辺の地図を見る場合
  - ① 閉じる または地図画面をタッチする。

:設定メニューを閉じ、周辺の地図が表示されます。

#### ■ 施設の詳細情報を見る場合

- ① 施設詳細 をタッチする。
  - :施設の詳細情報が表示されます。
  - ※ 施設詳細 は、情報がある場合しか表示されません。
  - \*\*電話番号が収録されている場合電話するが表示 されます。電話するをタッチすると、電話をか けるかどうかのメッセージが表示されるので はいを選択すると発信中画面を表示し、相手 につながると通話中画面になります。(この機能 を使用するにはBluetooth対応の携帯電話を接 続する必要があります。)携帯電話を接続してい ない場合、電話するは選択できません。(ボタ ンは暗くなります。)

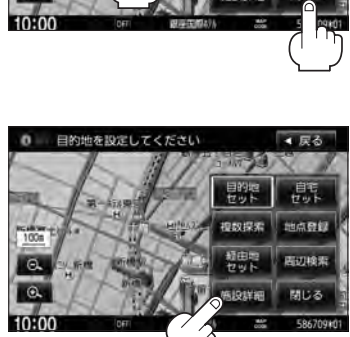

詳細情報画面で 電話する をタッチして電話をかけると、ハンズフリーの発信履歴に電話番号のみ 登録されます。 日 別冊の取扱説明書(オーディオ編)L-24

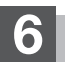

現在地の地図画面に戻るときは、現在地を押す。

#### **C-6** 電話番号で地点を探す

電話番号から、その地域の地図を表示することができます。電話番号を入力して地点を探すことがで きます。本機に、NTTタウンページの情報の一部(約850万件)および(株)ダイケイのテレデータ(個 人宅情報約3.000万件)が収録されています。

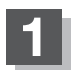

MENUを押す。

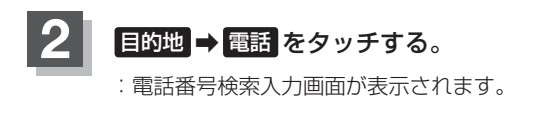

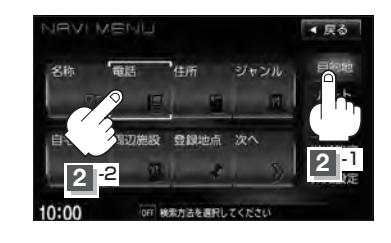

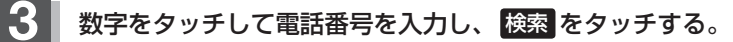

□ 入力方法はB-34を参考にしてください。

: 周辺の地図が表示されます。

※ルート探索する場合は、 F 「目的地を設定してルート探索をする」 B-29をご覧ください。 ※電話番号は市外・市内局番を含めて全桁(最大10桁)入力してください。

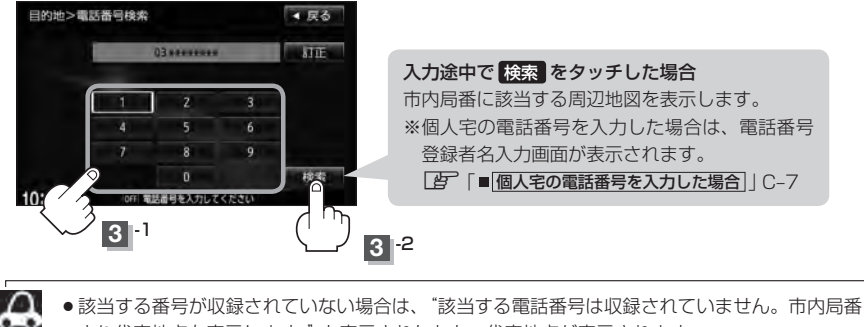

より代表地点を表示します。"と表示されたあと、代表地点が表示されます。

●該当する施設が複数ある場合は施設名リストが表示されるので表示させたい施設を選択してく ださい。

#### ■ 個人宅の電話番号を入力した場合

プライバシー保護のため、個人宅の電話番号と登録者名の名字が合致したときに地図が表 示されます。

登録者名の名字を入力し、

#### 検索をタッチする。

『ア「文字/数字の入力方法について」 B-33

:入力した名字が正しい場合は、個人宅付近の 地図が表示されます。入力した名字が間違っ ている場合は、メッセージが表示されます。 ※該当するデータが収録されていない場合は地

図は表示されません。入力した名字を確認の うえ、もう一度入力しなおしてください。

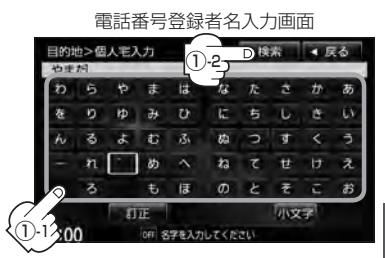

**C-7** 

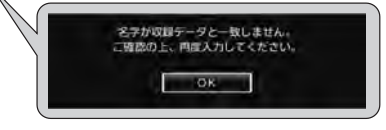

- 入力方法は、ひらがなのみとなります。
- ・登録者名は必ず名字のみ入力してください。濁点、半濁点の入力および小文字への変換を省いても検索できます。
  - 公開電話番号登録者の名字で複数の読み方が可能なものは、データ上、実際とは異なった読み方で収録されている場合があります。
  - 個人宅電話番号検索では、一部検索できない場合、またはピンポイント検索ができない場合 があります。
  - ●電話番号非公開個人宅のデータは収録されていません。

現在地の地図画面に戻るときは、現在地を押す。

# <sup>C-8</sup> 住所で地点を探す

住所を入力して地点を探すことができます。地図ソフトには、約3,500万件のデータが収録されています。

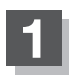

MENU を押す。

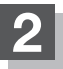

目的地 ⇒住所 をタッチする。

: 住所検索リスト画面が表示されます。

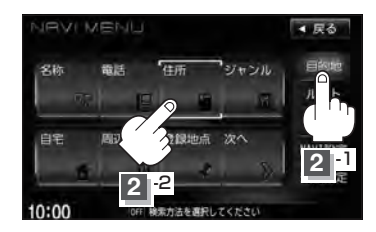

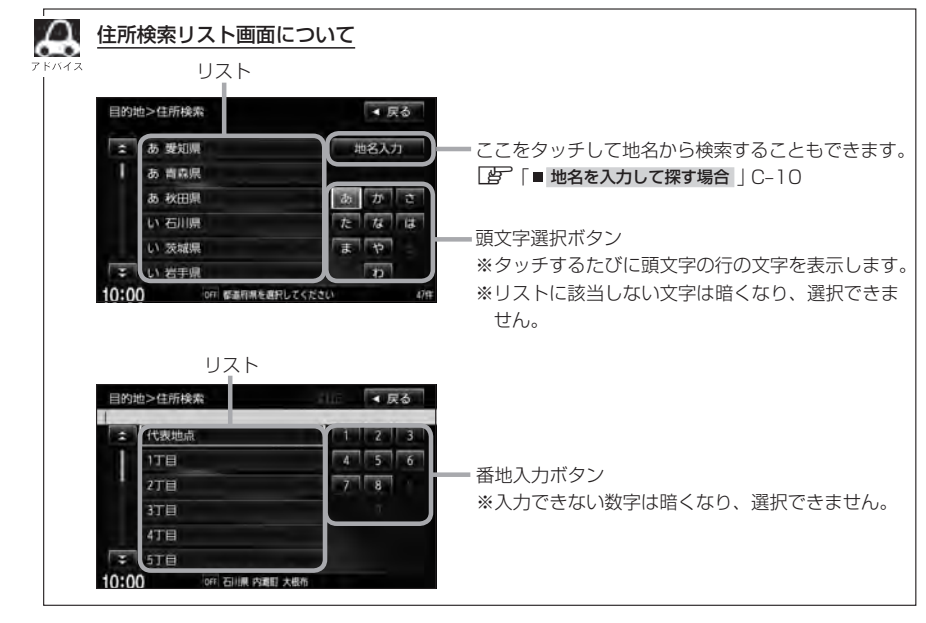

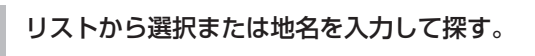

3

※郡は表示(選択または入力)できません。町村から選択または入力をしてください。

- リストから探す場合 【12] 東京都新宿区西新宿2-8-1を探す ① た ⇒ と 東京都 をタッチする。 さ ⇒ し 新宿区 をタッチする。 目的地>住所検索 ▲ 戻る 目的地>住所検索 ま ち 千葉県 地名入力 : し 品川区 と東京都 し、渋谷区 あかさ と福島県 し新宿区 と栃木県 す杉並区 と目的県 す 服用区 と富山県 世 世田谷区 10:00 都道府州在進行 0:00 ③  $a \rightarrow \checkmark \rightarrow ic$  西新宿 をタッチする。 ④  $2 \rightarrow - \rightarrow 8 \rightarrow - \rightarrow 1$  を タッチする。 目的地>住所検索 ▲ 戻る 目的地>住所検索 な納戸町 あかさ 代表地点 10 に 西落合 te 13 に 西五軒町 \* - 45 2丁目 3 h
  - 3丁目 4丁目 10:00 Т OFT 東京都 新宿区 西新宿 \*
  - \*印…リストをタッチして選択することも できます。

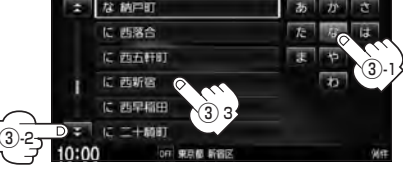

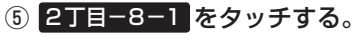

: 周辺の地図が表示されます。

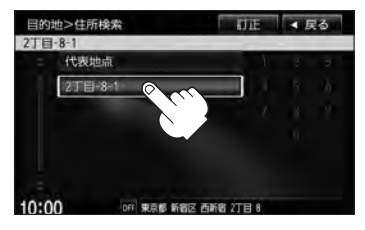

▲ 戻る

▲ 戻る

**C-9** 

■ 地名を入力して探す場合

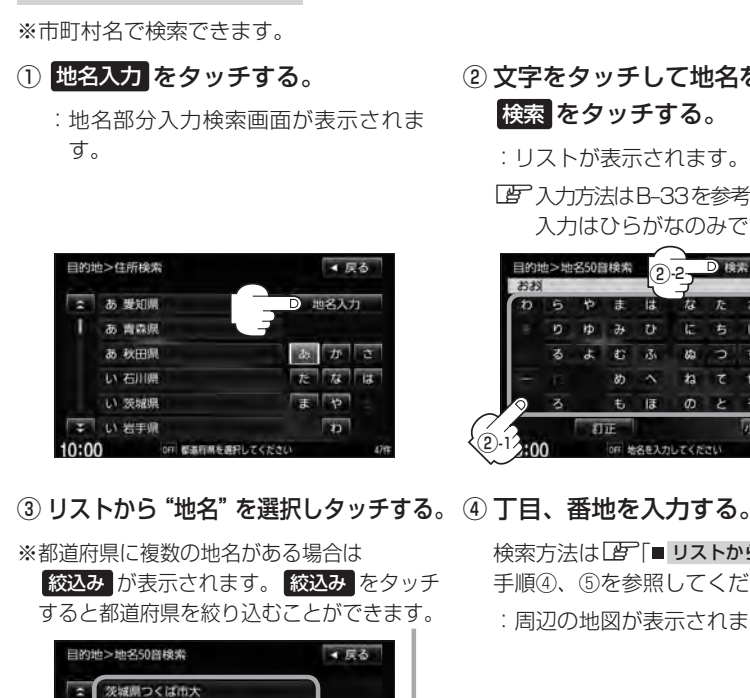

奈良県田原本町多 机数目圆白纸杆头

山明線野町大 高知県大豊町尾生 **PBB**周周市大会包和

- ② 文字をタッチして地名を入力し、 検索をタッチする。
  - : リストが表示されます。
  - 入力方法はB-33を参考にしてください。 入力はひらがなのみです。

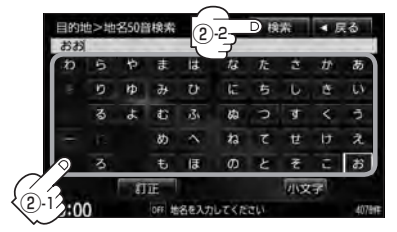

検索方法は [b] [■ リストから探す場合 |C-9 手順④、⑤を参照してください。 : 周辺の地図が表示されます。

閉じるまたは地図画面をタッチすると設定メニューを閉じることができます。再度設定メ ニューを表示させるときは設定をタッチしてください。 「Quick機能について」B-18 ※目的地としてルート探索する場合は、「」「目的地を設定してルート探索をする」B-29をご覧くだ さい。

版込み

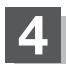

現在地の地図画面に戻るときは、現在地を押す。

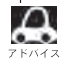

●リスト画面右のひらがなは地名の頭文字です。頭文字をタッチすると、該当する地名が表示され、効率よ く地域を絞り込むことができます。(選択できない文字は暗くなります。)

- 入力した住所を訂正したい場合は、 戻る をタッチして、訂正したいリストまで戻してください。
- ●番地など住所の詳細が分からないときは"都道府県名""市区町村名""町名"を選択したあと代表地点を タッチすると、選択した場所の代表地点の地図が表示されます。

**C-10** 

## 施設のジャンルから地点を探す

施設のジャンルや都道府県を指定して、該当する施設の名称リストを表示させ、住所や電話番号などの施設情報を見ることができます。ドライブ先の観光スポットを探すときなどに便利です。検索できる施設の種類については、 (g) 「表示できる施設」 C-20 を参照してください。

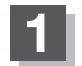

MENUを押す。

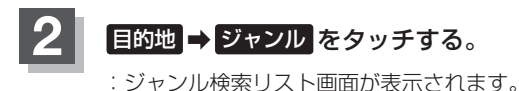

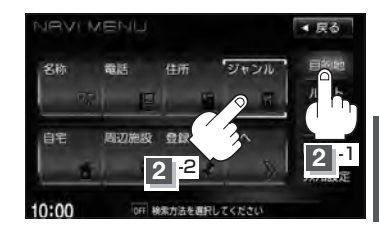

C-11

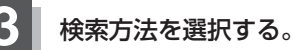

- リストを選択して探す場合
  - 探している施設のジャンルを選択し、 さらに細かく分類された施設の種類を 選択してタッチしていく。

:ジャンル検索条件選択画面が表示されます。

■ ジャンル名を入力して探す場合

ジャンル名入力をタッチする。
 ジャンル名入力画面が表示されます。

 ② 文字をタッチしてジャンル名を入力し、 検索 をタッチする。

: ジャンル検索リスト画面が表示されます。

(ア) 入力方法につきましては B-33 を参考にして ください。

※候補が100件より多い場合は検索できません。

細かい分類がある場合は▶マークが表示されます。

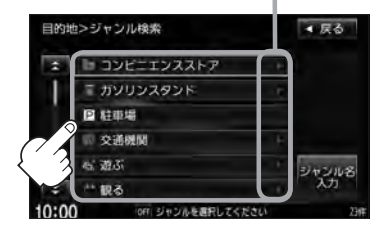

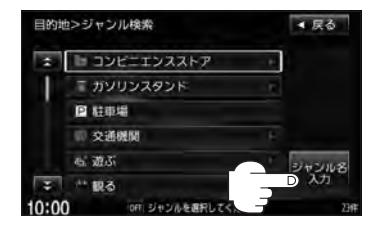

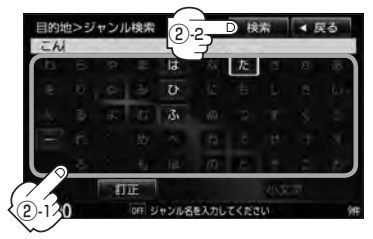

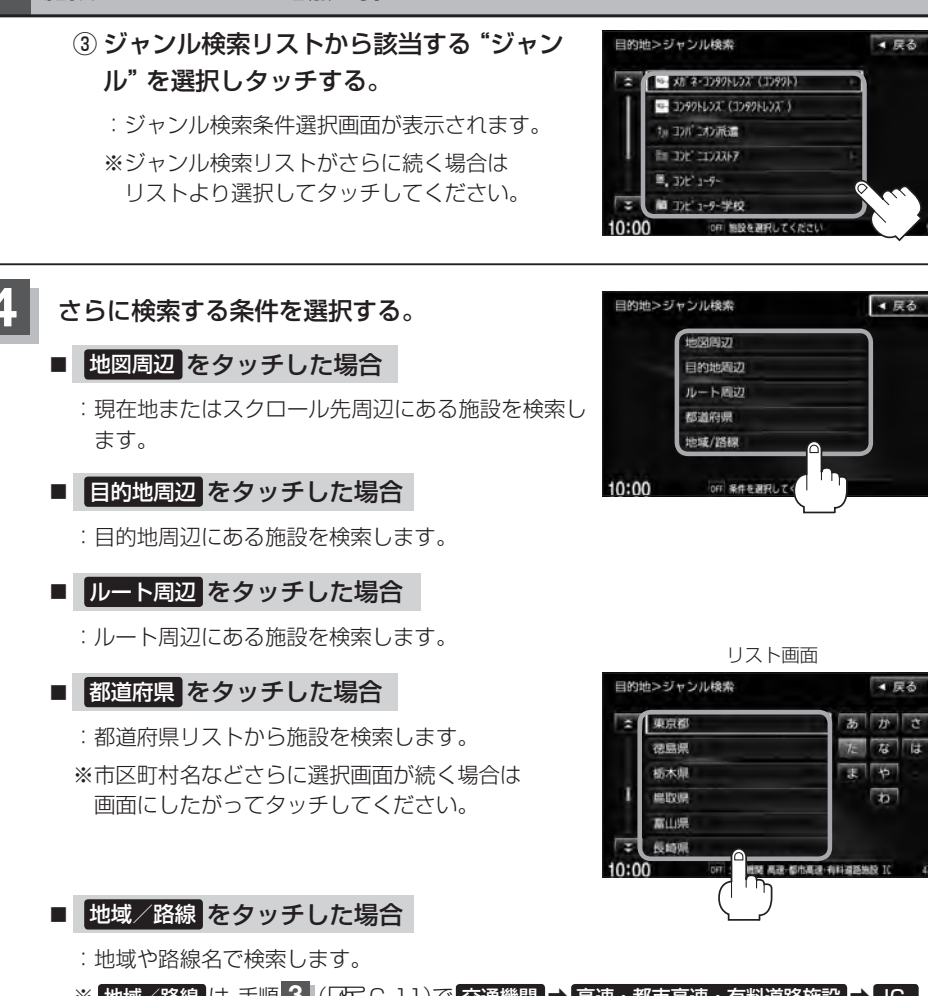

▲ 戻る

▲ 戻る

▲ 戻る

なは

b

※ 地域/路線 は、手順 3 (LF C-11)で 交通機関 → 高速・都市高速・有料道路施設 → IC / SA / PA を選択したときのみボタンをタッチすることができます。

| A | ●ルート案内をしていない場合は目的地周辺 / ルート周辺 は選択できません。(ボタンが暗くなります。)                                                                    |
|---|----------------------------------------------------------------------------------------------------|
|   | ●現在地またはスクロール先周辺を検索する場合は、現在地またはスクロール先周辺から半径<br>10km以内に存在する施設を最大100件まで表示します。                                             |
|   | ●ルート周辺にある施設を検索する場合は現在地からルートの進行方向にそって10km以内で、<br>ルートの左右約100m以内に存在する施設を最大100件まで表示します。現在地が設定した<br>ルートから離れすぎている場合は検索できません。 |
|   | <ul> <li>地図周辺 / 目的地周辺 / ルート周辺 では、リストに表示される施設は異なります。</li> <li>入力したジャンルを訂正したい場合は、 戻る をタッチして、訂正したいリストまで戻して</li> </ul>     |
|   | ください。<br>• "都道府県名"を選んだあと 全市区町村 をタッチすると、選んだ場所の全施設名がリストに表示<br>されます。                                                      |

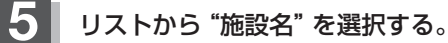

- C-12手順 4 で 地図周辺 / 目的地周辺 / ルート周辺 を選択した場合
  - ① リストから "施設名" を選択し、タッチする。
    - : 左画面に選択した施設の周辺地図が表示され ます。

#### 2 ここを をタッチする。

:周辺の地図が表示されます。さらに出入口情報 などのリスト画面が表示された場合はリストよ り選択してください。

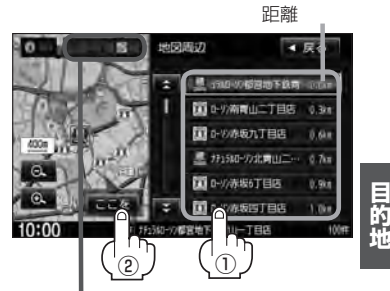

C-13

施設までの

コンビニエンスストア、ファーストフード、 ファミリーレストランの場合、選択した施設 に情報があるときは、アイコンが表示されます。 (駐車場(P)、ATM、酒、たばこ、ドライブスルー の有無や営業時間(24h)が表示されます。)

#### ■ C-12手順 4 で 都道府県 を選択した場合

 リストから "都道府県" を選択し、 タッチする。

:左画面に選択した施設の周辺地図が表示されます。

- ② リストから "施設名" を選択し、タッチする。 🌆
  - ※市区町村名などさらに選択画面が続く場合は画面にしたがってタッチしてください。
  - :施設の周辺地図が表示されます。さらに出入口 情報などのリスト画面が表示された場合はリス トより選択し、ここををタッチしてください。

※現在地から近い順にリスト表示したい場合は 距離順をタッチして表示灯を点灯させてくだ さい。 頭文字をタッチして、 リスト表示させること もできます。

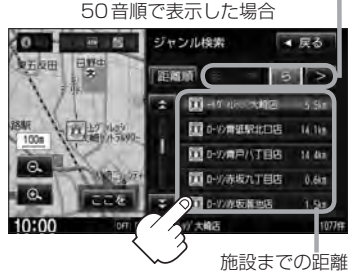

施設のジャンルから地点を探す

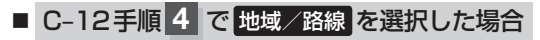

- リストから"地域"を選択し、タッチする。
   :選択した地域の路線名が表示されます。
- ② リストから "路線名"を選択し、タッチする。

:左画面に選択した地点の周辺地図が表示されます。

③ ここを をタッチする。

: 周辺の地図が表示されます。

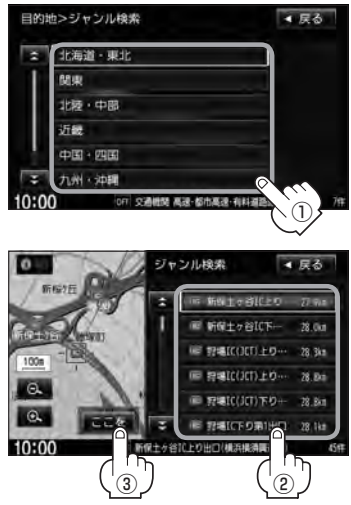

#### 6 地図を見るまたは詳細情報を見る。

「夏」操作方法につきましてはC-5を参考にしてください。
※ルート探索する場合は、「夏」「目的地を設定してルート探索をする」 B-29をご覧ください。

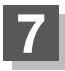

現在地の地図画面に戻るときは、現在地を押す。

10:00 3 -2

3 -1

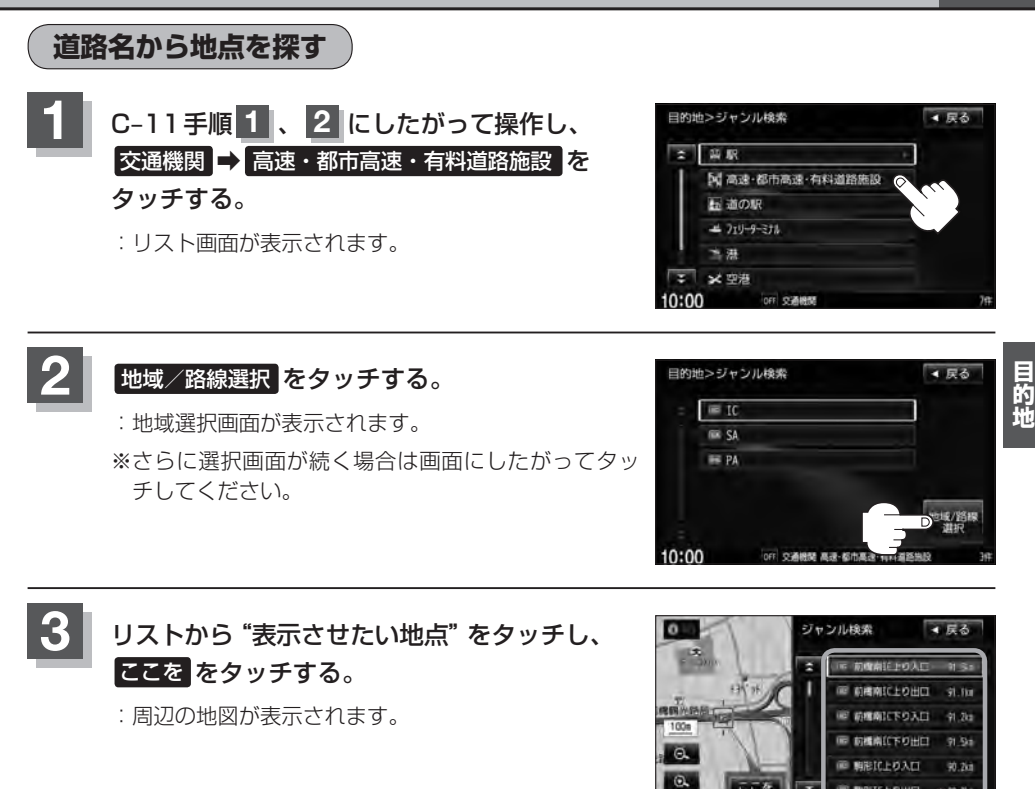

### C-16 自宅周辺の地図を表示する

#### 自宅周辺の地図を表示します。

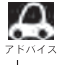

この機能を使うには、あらかじめ自宅を登録しておく必要があります。 ▶/// F [自宅を登録する | B-22

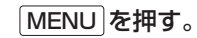

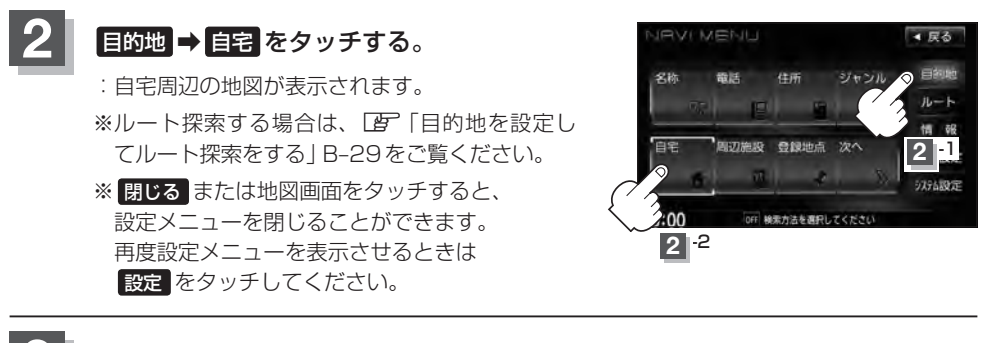

現在地の地図画面に戻るときは、現在地を押す。

## 周辺にある施設から地点を探す

現在地またはスクロール先周辺にある施設の中から地点を探すことができます。施設までの距離と施設の位置も確認でき、近くのコンビニエンスストアなどを探したいときなどに便利です。検索できる施設の種類については、「資」「表示できる施設」 C-20 を参照してください。

C-17

目的地

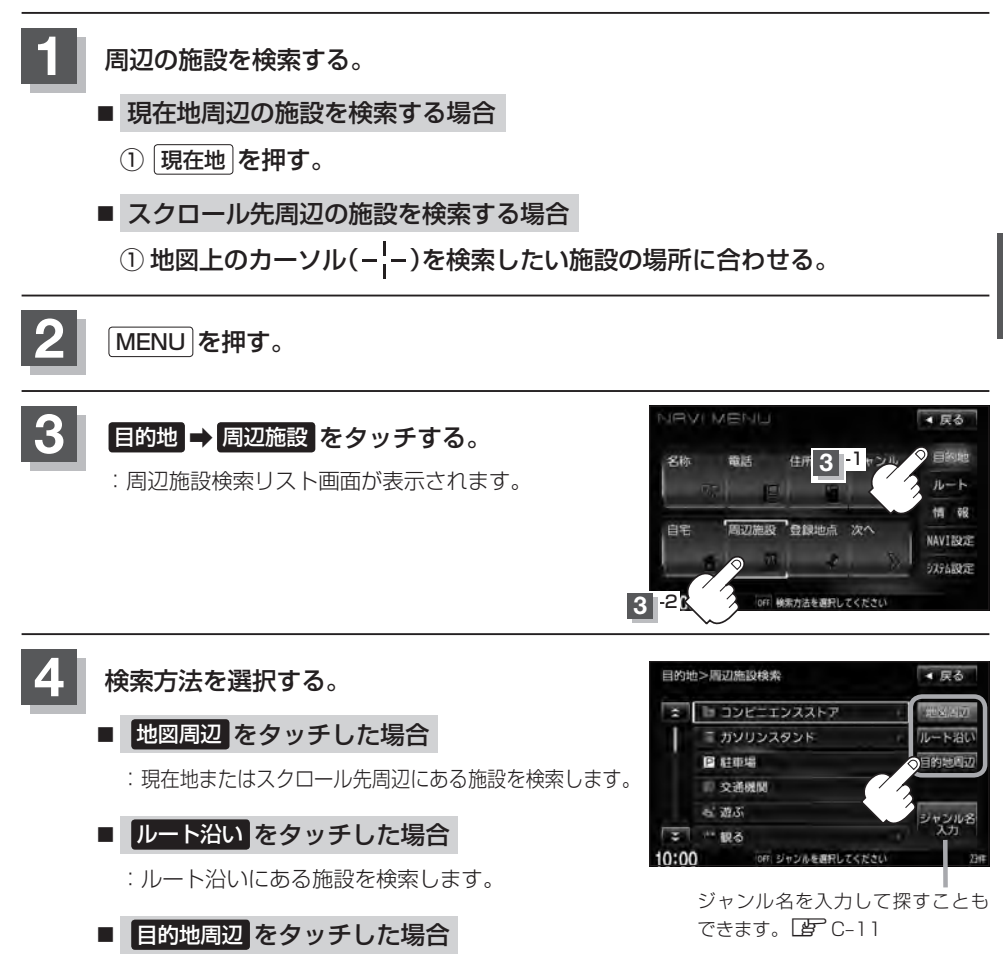

:目的地周辺にある施設を検索します。

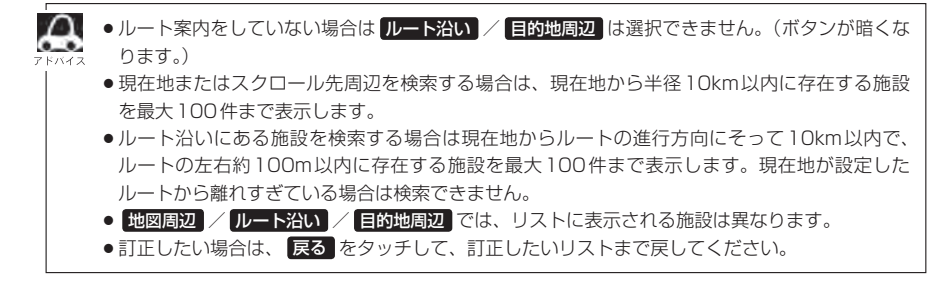

#### 周辺にある施設から地点を探す

**C-18** 

6

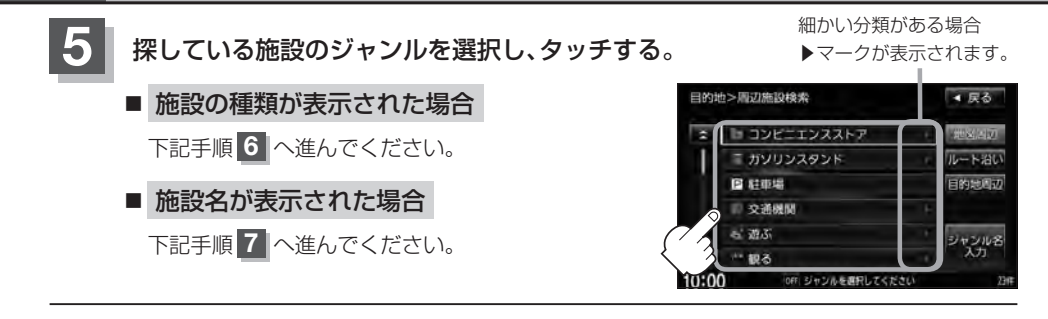

探したい施設の種類を選択し、検索をタッチする。

- ※リスト横に ▶ が表示された場合はタッチすると、 さらに細かくリストを選択することができます。
- : 選択した施設にマーク(✔印)が付きます。 全選択 をタッチすると、すべてにマーク(✔印)が付 きます。
- ※選択をやめたい場合は再度ボタンをタッチしてマーク(✔印)を消します。 全解除 をタッチすると、リストに付いているマーク(✔印)が全て消えます。

#### リストから "施設名" をタッチし、 ここを をタッチする。

- : 周辺の地図が表示されます。さらに出入り口情報 などのリスト画面が表示された場合は、リストよ り選択してください。
- ※リストに表示された6か所の施設が、地図にアイ コン表示されます。

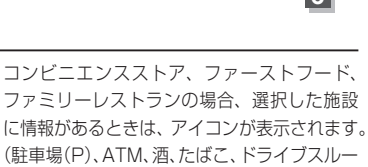

6

₽ ディリーヤマザキ

773-7-1

105

出 ミストップ

D-97

マーク(101)

Y 197 19397

▲ 戻る

全派択

(駐車場(P)、ATM、酒、たはこ、トライノスルーの有無や営業時間(24h)が表示されます。)

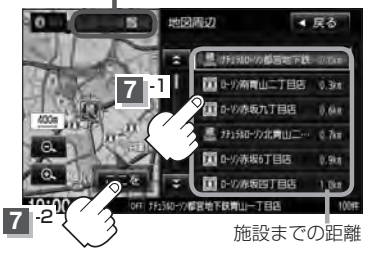

- C-17手順 4 で 地図周辺 を選択した場合、施設名の横に施設から現在地またはスクロール先への 距離を表示します。また、左画面の地図に現在地またはスクロール先から施設の方向を赤い線 で表示します。
  - ●C-17手順4でルート沿いを選択した場合、現在地からの距離と地図にルート沿いの左右どちらに施設があるかを表示します。また、左画面の地図に現在地またはスクロール先から施設の方向を赤い線で表示します。
  - C-17手順 4 で 目的地周辺 を選択した場合、右画面リストに目的地からの距離を表示します。
  - リストから施設を選択しタッチすると左側の地図に選択した施設の周辺地図が表示されます。
  - Q をタッチして地図を見やすく表示させることができます。(方位)は選択することができません。)

目的地

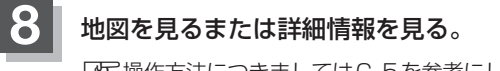

 「好保作方法につきましてはC-5を参考にしてください。
 ※ルート探索する場合は、「好」「目的地を設定してルート探索をする」B-29をご覧ください。

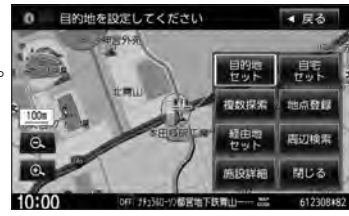

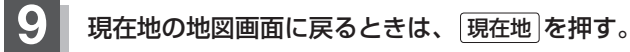

## C-20 表示できる施設

#### 交通機関

駅、高速・都市高速・有料道路施設、道の駅、フェリーターミナル、港、空港、タクシー

#### 公共施設

役所、警察署·交番、消防署、図書館、裁判所、税務署、年金事務所、保健所、法務局、 運転免許試験場

#### 銀行

都市銀行、地方銀行、その他銀行

#### 駐車場

駐車場

#### 学校・教育施設

大学、高校、中学校、小学校、短大、高専、中等教育学校、幼稚園、保育園、 特別支援学校、自動車学校、各種専門学校、予備校、その他学校・教育施設

#### 病院

病院

#### 冠婚葬祭

冠婚葬祭場、結婚式場、霊園・墓地、造花・装飾・花環

#### スポーツ施設

ゴルフ、スキー・スケート、マリンスポーツ、野球場、競技場、プール、モータースポーツ、 自転車、テニスコート、体育館、武道館、スポーツクラブ、バッティングセンター、 公営スポーツ施設、その他スポーツ施設

#### 神社・仏閣・教会・巡礼

神社、仏閣·寺、教会、全国著名巡礼名所

#### 遊ぶ

遊園地(テーマパーク)、レジャー公園·牧場、その他レジャー施設、海洋·海浜公園、サファリパーク、 海水浴場、川くだり、果物狩り、遊覧船、遊覧飛行機、リフト・ロープウェイ、釣り、キャンプ場、 公営ギャンブル、パチンコ、麻雀、ゲームセンター、ビリヤード、ボウリング場、カラオケボックス、 マンガ喫茶、インターネットカフェ、プラネタリウム、クラブ・ライブハウス、マリーナ、 待ち合わせ場所、趣味・娯楽・教養

#### 観る

| 動物園、 | 植物園、 | 水族館、 | 美術館、 | 博物館、 | 資料館、 | 文化施設、  | ホール会館、 | 劇場、 | 映画館、 |
|------|------|------|------|------|------|--------|--------|-----|------|
| 城・城跡 | 、史跡、 | 名所・観 | 光地等、 | イベント | 、ビュ- | -ポイント、 | 住宅展示場  |     |      |

#### 泊まる

ホテル、ビジネスホテル、旅館、ペンション、公共の宿、ファッションホテル、カプセルホテル、 家族旅行村、国民休暇村、民宿、その他宿泊施設

#### 食べる

ファミリーレストラン、ファーストフード、ラーメン、うどん・そば、日本料理、中華、 イタリア料理、寿司屋、回転すし、フランス料理、カレーハウス、焼肉・ホルモン、韓国料理、 お好み焼き、とんかつ、持ち帰り弁当、喫茶、酒場、うなぎ料理店、おでん屋、海鮮料理店、 懐石料理、割烹・料亭、スパゲティ専門店、ステーキハウス、てんぷら料理店、鳥料理店、 ピザハウス、アイスクリーム、その他和風飲食店、その他洋風・中華飲食店

#### 買う

カー用品、ホームセンター、ディスカウント、スーパー、デパート、複合大型商業施設、家電、 本、ファッション、衣服・呉服・小物、シューズ、バッグ・コート・毛皮、その他繊維製品、スポーツ、 雑貨、ドラッグストア、100円ショップ、その他日用品・雑貨・文具、チケット売買・プレイガイド、 携帯電話ショップ、リサイクルショップ、おもちゃ屋、酒屋、食材、パン・お菓子、花屋、園芸店、 家具店、インテリア用品店、メガネ・コンタクトレンズ、釣具店、アウトドア用品店、CD レコード店、 中古 CD レコード店、レンタルビデオ・CD、化粧品・装飾品・民工芸品、 オーディオ・パソコン・OA、金物店・刃物店、ガラス・陶磁器、その他小売店

#### 生活施設

郵便、理容・美容、クリーニング、温泉、銭湯、サウナ・健康センター、クアハウス・スパ、 教養施設・福祉施設、写真・写真館、組合、人材紹介・代行サービス、録音スタジオ、 クレジット・質屋・買取、宅配便・運輸、リース・レンタル・修理

#### トイレ

トイレ

#### Honda Cars店

Honda Cars 店

#### カーディーラー

Honda Cars 店、スズキ、スバル、ダイハツ、トヨタ、日産、マツダ、三菱、レクサス、 アウディ、アルファロメオ、クライスラー、シトロエン、ジャガー、GM、GMDAT、現代、 BMW、フィアット、フェラーリ、フォルクスワーゲン、フォード、プジョー、ベントレー、ポルシェ、 ボルボ、マセラティ、MINI、メルセデス・ベンツ、ヤナセ、ランドローバー、ランボルギーニ、ルノー、 ロータス、ロールスロイス、いすゞ、日野、三菱ふそう、UDトラックス、その他カーディーラー

**C-21** 

## C-22 <sub>表示できる施設</sub>

#### 自動車関連

自動車整備工場、中古車販売、レッカーサービス、ロードサービス、レンタカー、レンタルバイク、 その他自動車・オートバイ・自転車

#### コンビニエンスストア

コンビニエンスストア

#### ガソリンスタンド

ガソリンスタンド

#### エコステーション

エコステーション

#### その他ジャンル

大使館・領事館、マスメディア、旅行・観光業、ペット、製造・卸売業、農園・果樹園

## 登録地点で地点を探す

#### あらかじめ登録しておいた場所の中から地点を探すことができます。よく利用する場所を登録してお くと、簡単に目的地として設定することができます。

A この機能を使うには、あらかじめ地点を登録しておく必要があります。 P 「地点を登録する」 B-25

MENU を押す。

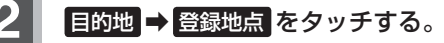

: 登録地点検索リスト画面が表示されます。

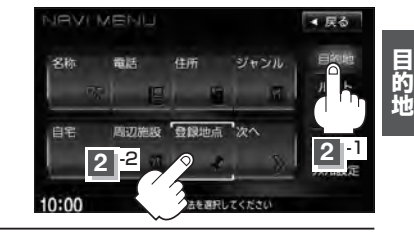

3 登錄

#### 登録地点の表示方法を選択しタッチする。

※初期状態の表示方法は「全表示」で表示されています。

- フォルダごとに表示する場合
  - 1 フォルダ をタッチする。

: フォルダ選択画面が表示されます。

- ② 表示させたい登録地点が入っているフォルダ
   (フォルダ指定なし ~ フォルダ20)をタッチ
   する。
  - : 選択したフォルダ内の登録地点リストが表示されます。
  - ※登録地点が入っていないフォルダは選択するこ とができません。
  - ※登録地点を編集するときに、フォルダ変更やフォルダ名編集をすることができます。 「登「登録地点の編集」F-34

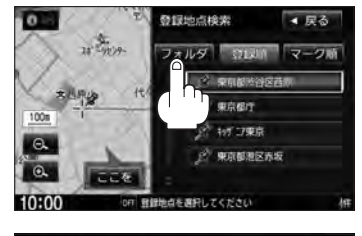

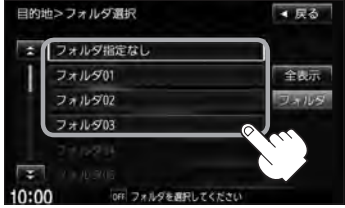

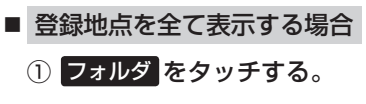

- :フォルダ選択画面が表示されます。
- ② 全表示 をタッチする。
  - :登録されているすべての登録地点リストが表示 されます。(自宅は除く)

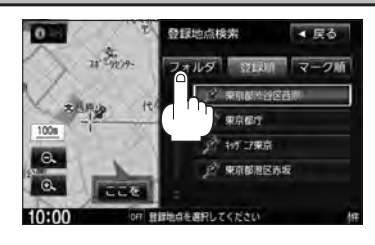

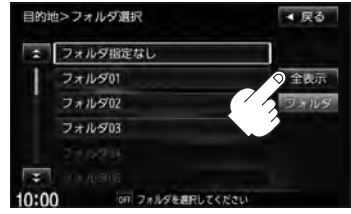

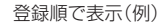

### 4 リストから登録地点を選択し、 ここををタッチする。

- : 周辺の地図が表示されます。
- ※ルート探索する場合は、 「」「目的地を設定してルート探索をする」 B-29をご覧ください。

※ 閉じる または地図画面をタッチすると、
 設定メニューを閉じることができます。
 再度設定メニューを表示させるときは 設定 を
 タッチしてください。
 「Guick機能について」B-18

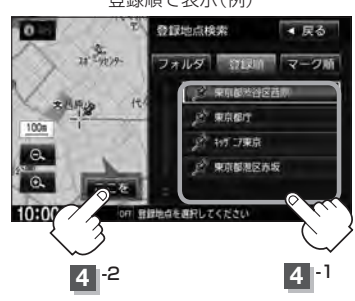

#### 登録地点の並び替えをする

登録地点検索リストに表示される地点の並び順を替えることができます。

表示させたい順(登録順 / マーク順)をタッチする。

:リストに表示されている並び順が替わります。

登録順 ……地点が登録された順(古いものから)に表示します。

マーク順…同じマークのもの同士をまとめて表示します。

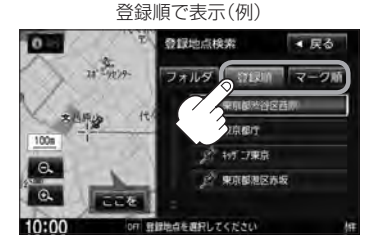

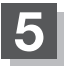

現在地の地図画面に戻るときは、現在地を押す。

## 目的地履歴の中から地点を探す

最近設定した目的地周辺の地図を表示することができます。一度設定した目的地に、また行きたいと きに便利です。

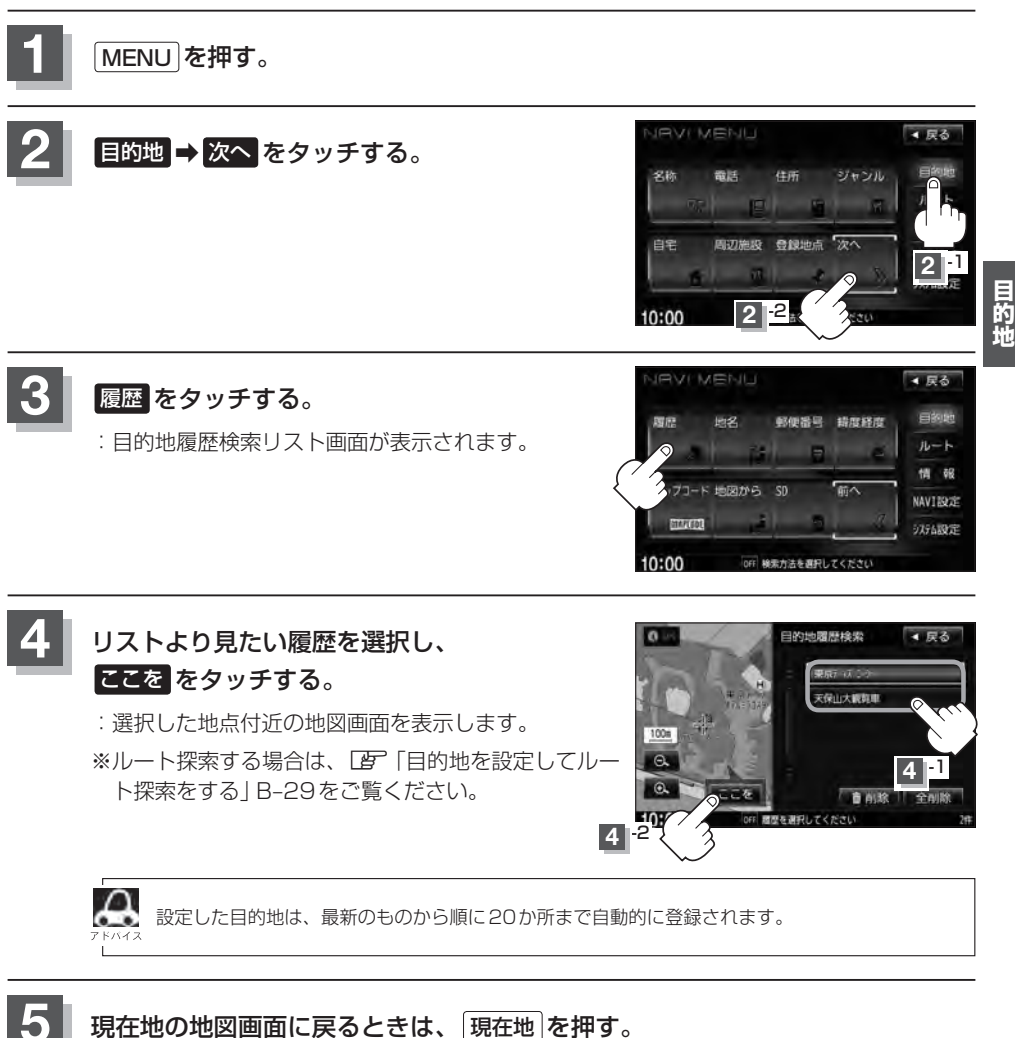

### C-26 目的地履歴を削除する

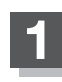

MENUを押す。

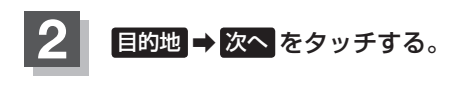

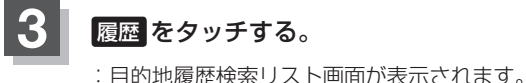

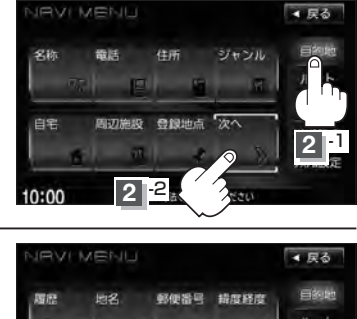

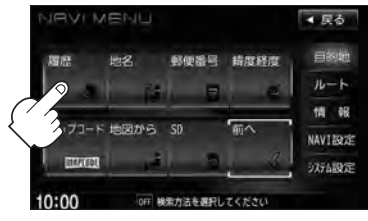

### 目的地履歴を削除する。

- 目的地履歴を削除する場合
  - ① リストから削除したい目的地履歴を ② 選択した目的地履歴を削除してもい 選択し、削除をタッチする。

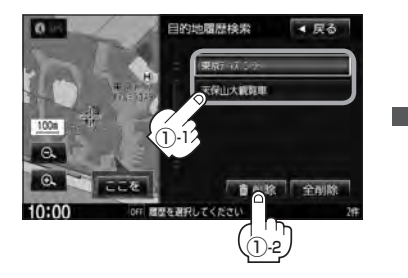

- いかどうかの確認メッセージが表示 されるので はい をタッチする。
  - : 選択した履歴を削除し、リスト画面に 戻ります。

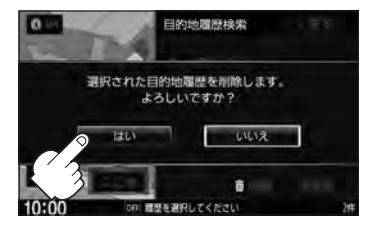

※他にリストに履歴がない場合は MENU画面に戻ります。

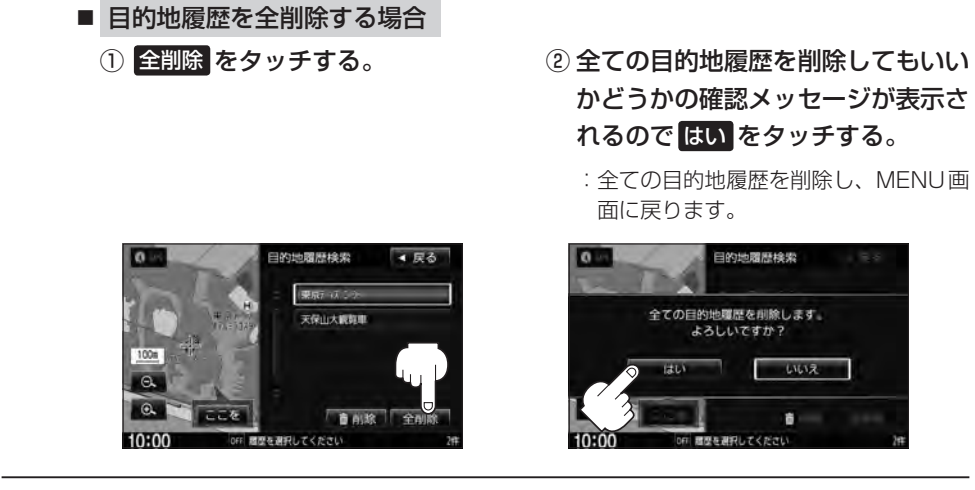

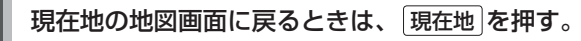

## <sup>C-28</sup> 地名から地点を探す [50音]

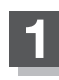

MENUを押す。

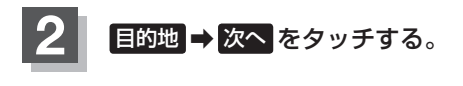

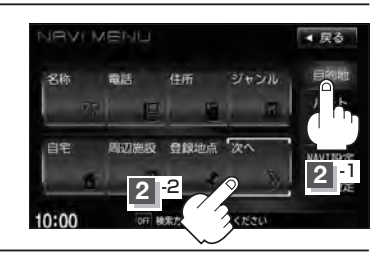

**3** 地名をタッチする。 : 地名50音入力画面が表示されます。

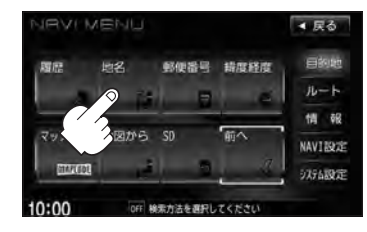

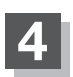

C-10手順2~④にしたがって操作する。

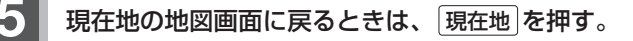

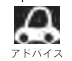

 ●地名50音入力画面には、"地名の一部でも検索できます"と表示されていますが、入力したいボタンをタッ チすると、タッチした文字が表示されます。

- 入力は、ひらがなのみです。
- 濁点、半濁点の入力および小文字への変換を省いても検索できます。例えば「ちゆうおう」や「ちよた」と 入力するだけでも検索できますが、名前を正確に入力した方が、リストに表示する地名を絞り込むことが できます。
- ●入力できない文字は暗くなります。

## 郵便番号で地点を探す

郵便番号簿(ポスタルガイド)などに掲載されている郵便番号から、施設付近の地図を表示することが できます。

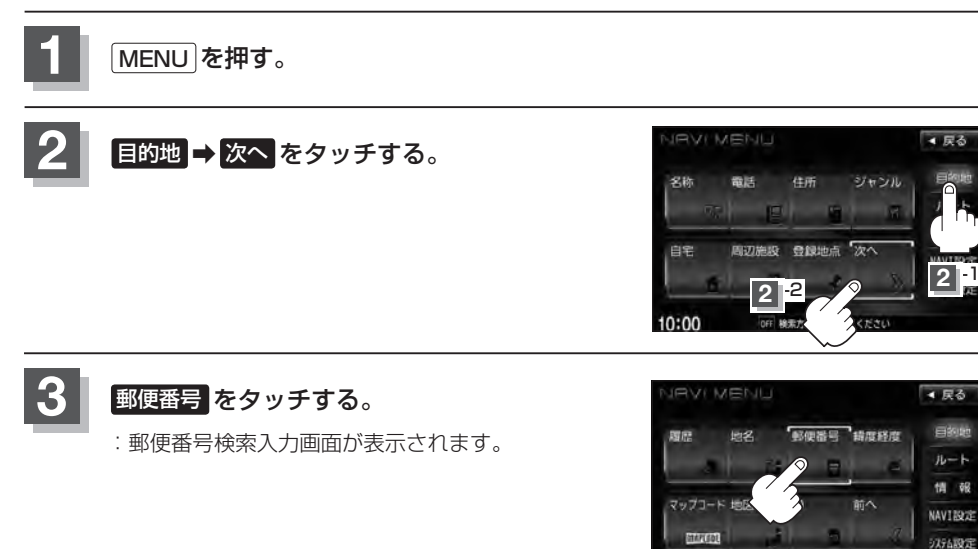

#### 数字をタッチして郵便番号を入力し、 検索 をタッチする。

[音] 入力方法につきましてはB-34を参考にしてください。 ※4桁以上の入力が必要です。

: 周辺の地図が表示されます。

※ 閉じる または地図画面をタッチすると、設定メニューを閉じることができます。 再度設定メニューを表示させるときは 設定 をタッチしてください。

10:00

OFF 検索方法を選択してください

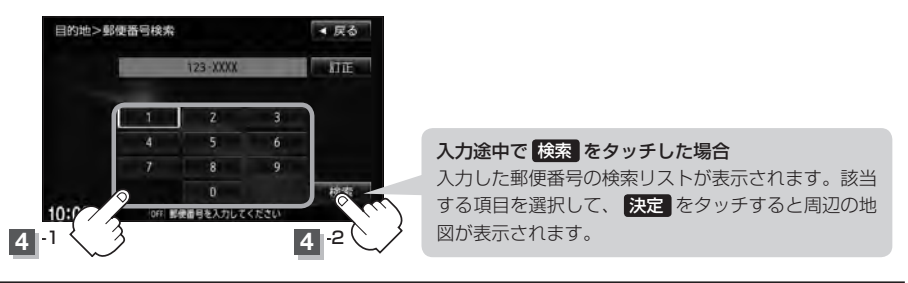

現在地の地図画面に戻るときは、現在地を押す。

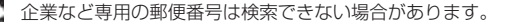

## C-30 緯度/経度で地点を探す

#### 見たい場所の緯度と経度(日本測地系)を入力して地点を探すことができます。

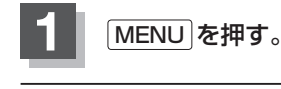

目的地 ➡ 次へ をタッチする。

緯度経度をタッチする。

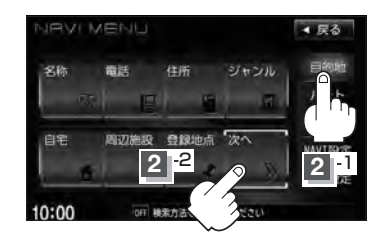

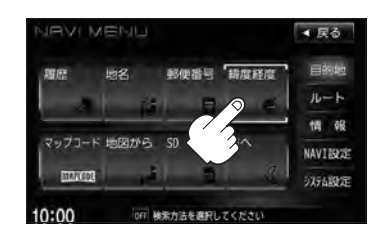

数字をタッチして、緯度と経度(日本測地系) (緯度(北緯)→経度(東経)の順)を入力し、 検索をタッチする。

: 緯度·経度検索入力画面が表示されます。

正 入力方法につきましてはB-34を参考にしてください。 : 周辺の地図が表示されます。

- ※ルート探索する場合は、 [P] 「目的地を設定してルー ト探索をする」 B-29をご覧ください。
- ※ 閉じる または地図画面をタッチすると設定メニューを閉じることができます。
  再度設定メニューを表示させるときは 設定 をタッチしてください。

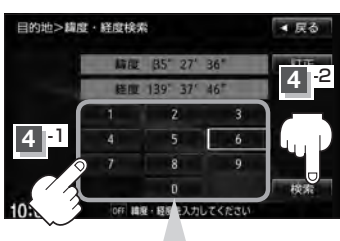

数字入力時、選べない数字は 暗くなります。

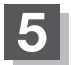

3

現在地の地図画面に戻るときは、現在地を押す。

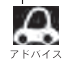

- ●入力した緯度と経度のデータが収録されていない場合は、地図は表示されず、"指定座標の地図が収録されていません。"と表示され入力画面に戻ります。
- 本機で表示している緯度・経度の座標数値は、日本測地系に基づくものとなっていますので、世界測地系に基づいた緯度・経度で検索すると、異なる場所を表示する場合があります。

## マップコードで地点を探す

#### ガイドブック等に掲載されているマップコードから、施設付近の地図を表示することができます。

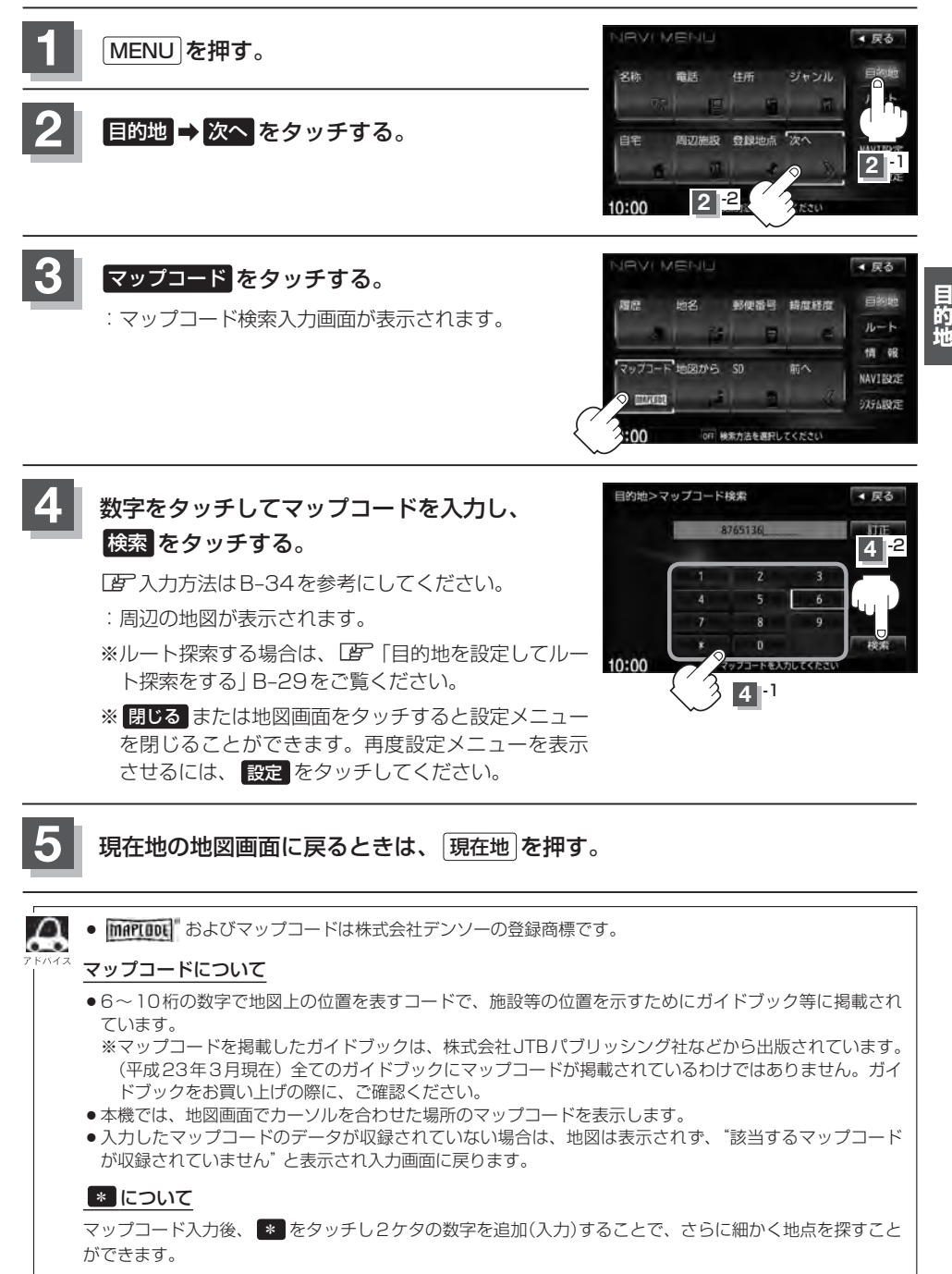

## <sup>C-32</sup> 地図から地点を探す

#### 表示中の地図から地点を探すことができます。

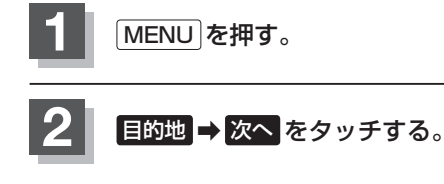

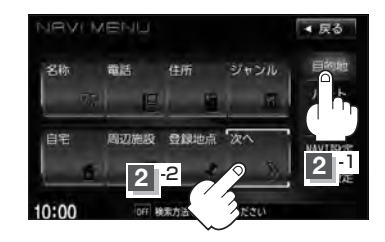

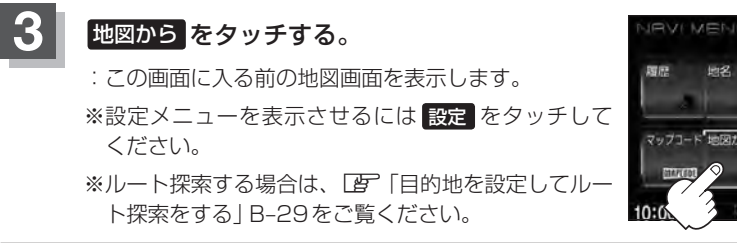

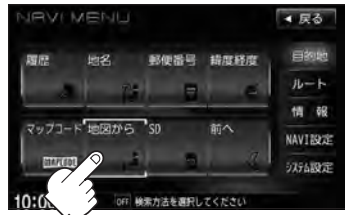

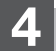

現在地の地図画面に戻るときは、現在地を押す。

## SDカードで地点を探す

パソコンを使用してSDカードに保存した地点情報の周辺地図を表示します。 「ア「パソコン連携(いつもNAVI)」A-27 ※SDカードの再生を停止してから操作してください。 ※SDカードに保存した地点情報は本機に登録することができます。(最大300か所) 「ア「SDカードから地点を登録する」F-45

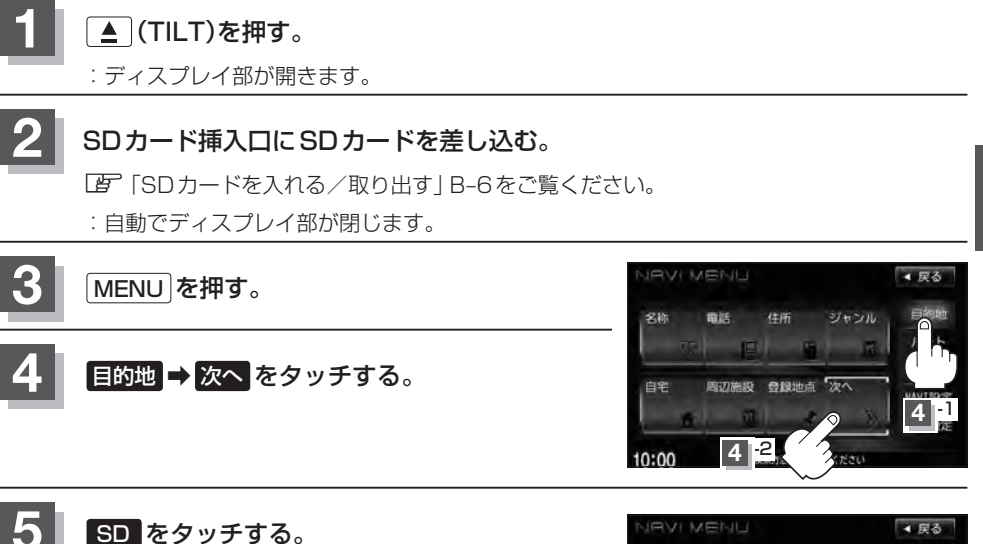

- :SDカードに保存した地点のファイルリスト画面が表示されます。
- ※SDカード内に保存した地点ファイルリストが1つ の場合は、下記手順 6-2 (フォルダリスト画面)へ 進んでください。
- ※SDカードに "DRIVE" フォルダがない場合、SDカード内に "DRIVE" フォルダの作成をうながすメッセージが表示されます。メッセージを確認し、はい/ いいえ を選択してください。

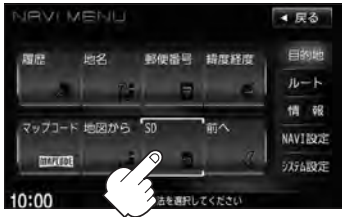

- 確認したい地点が保存されているファイルをタッチし、フォルダをタッチする。
- :SDカード内に保存した地点リスト画面が表示されます。

| ファイルリスト画面           |          | フォルダリス            | フォルダリスト画面 |  |
|---------------------|----------|-------------------|-----------|--|
| 目的地>SDから            | ≪ 戻る     | 目的地>SDから          | ▲ 戻る      |  |
| # MYPOINTO1         |          | 2 711.9'1         |           |  |
| MYPOINT02           | 6 -1     | 71157 2           | 6-2       |  |
| MYPOINTO3           |          | 74/9"3            |           |  |
| NYPOINT04           |          | 7118 4            |           |  |
| NYPOINTO5           |          | 7x1/9 5           |           |  |
| * MYPOINTO6         |          | 211.9 6           |           |  |
| 10:00 0FF ファイルを選択して | てください 7件 | 10:00 OFF フォルタを選択 | してください 川市 |  |

する。

ください。

**C-34** 

 $\cap$ 

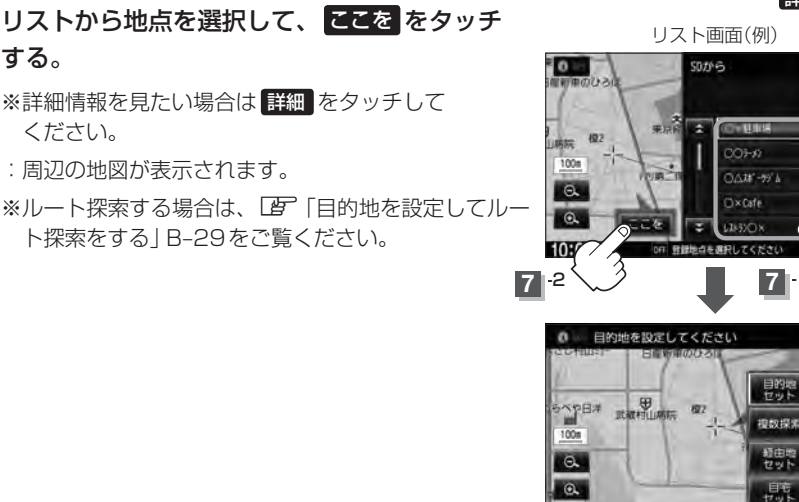

10:00

※ 閉じる または地図画面をタッチすると、設定メニューを閉じることができます。再度設 定メニューを表示させるには、設定をタッチしてください。

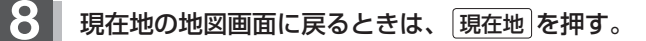

- SD カードを挿入していない場合は、SD カードを挿入してください。
- ●指定のWebサイト(いつもNAVI)からダウンロードした位置情報ファイルはSDカードのDRIVEフォル ダ内に入れてください。SDカード内に"DRIVE"という名前のフォルダがない場合は、半角で"DRIVE" という名前のフォルダを新規作成し、作成したDRIVE フォルダ内に位置情報ファイルを入れてください。 SDカードを挿入していない/SDカード内に位置情報ファイルがない場合は手順 5 (Lg C-33)でSDカー ドを挿入またはSDカードに位置情報ファイルの書き込みをうながすメッセージが表示されます。SDカー ドが挿入されているかを確認/ DRIVE フォルダ内に位置情報ファイルがあることを確認してください。 「F SDカードを入れる/取り出す B-6 「パソコン連携(いつもNAVI) | A-27
  - 指定のWeb サイトからルート探索したデータを本機で探索する場合は ┏ 「SDカードからルート探索を する」D-29をご覧ください。
  - miniSDカード/microSDカードを使用する場合は、必ずminiSDカードアダプター/microSDカード アダプターを使用し、正しい差し込み方向をご確認ください。アダプターが装着されていない状態で本機 に差し込むと、機器に不具合が生じることがあります。また、miniSDカード/microSDカードが取り 出せなくなる可能性があります。必ずアダプターごと抜き、本機にアダプターだけ残さないようにしてく ださい。

詳細 ボタン

▼ 戻

TYN

4 63

地点會課

周辺検索

閉じる

# D-1 D ルート探索をする

| ルート設定について                                  | D-2         |
|--------------------------------------------|-------------|
| ルート探索について                                  | D-3         |
| 細街路探索について                                  | D-4         |
| ルート設定の流れ                                   | D-4         |
| 通常(簡易設定)                                   | D-4         |
| 詳細設定                                       | D-4         |
| 1ルート探索をする                                  | D-6         |
| 複数ルートを探索する                                 | D-9         |
| ルート案内をストップ/スタートする…                         | D-10        |
| ルートを変更する                                   | ······D-11  |
| 出発地/目的地の変更                                 | ······ D-11 |
| 目的地の追加                                     | ······ D-13 |
| 経由地の追加・・・・・・・・・・・・・・・・・・・・・・・・・・・・・・・・・・・・ | D-14        |
| 経由地の変更/削除                                  | D-16        |
| 経由地/目的地など地点の入れ替え                           | D-16        |
| 経由地を使って上手にルートを作る                           | D-17        |
| 探索条件の変更                                    | D-18        |

| 江山抹糸でする         | D-18   |
|-----------------|--------|
| 現在の全ルートを表示する    | D-20   |
| デモ走行をする         | D-21   |
| 経由地をスキップする      | D-22   |
| 保存したルートの呼び出しをする | D-23   |
| 保存したルートの削除をする   | D-24   |
| 現在のルートを保存する     | D-25   |
| 現在のルートを削除する     | D-26   |
| 渋滞予測ルート探索をする    | D-27   |
| SDカードからルート探索をする | D-29   |
| 再探索をする          | D-31   |
| 渋滞地点を確認する       | D-32   |
| ルート探索条件の設定をする   | ··D-33 |

に向你あたけ

10

# D-2 ルート設定について

ルート設定をすると、本機は、設定した条件と地図ソフトのデータをもとに、出発地から目的地まで のルートを探索し、地図上に表示します。(この画面をルート案内画面と呼びます。)このルート上を 走ることによって、目的地に到着します。

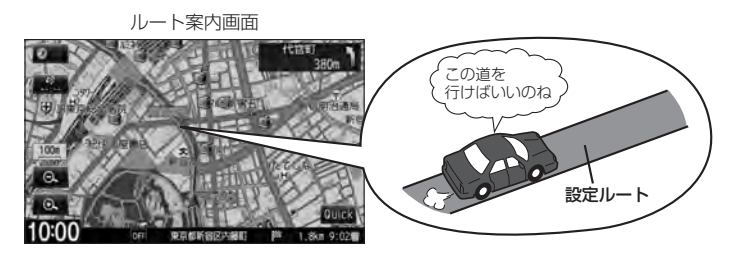

ルート設定は、主に下記の方法で行ないます。また、探索条件設定をすることができます。

「
「
現在地から目的地までのルートを探索する
」
B-27

・
現在地表示時に、
Quick をタッチし、
Quick MENUを表示
させ
自宅へ帰る
をタッチすると、
現在地から自宅までのルー
トが表示されます。

「(現在地から自宅までのルートを探索する)」B-28

#### ルートから1ルート探索・複数ルート探索 ぼ D-6、D-9

- **ルート編集** から好きな場所を出発地にできます。
- 複数探索を選ぶと、5 通りのルートを同時に探索します。 表示されたルートを見て、好きなルートを選んでください。
- 途中に寄りたい場所や通りたい道などを経由地として設定できます。(5か所まで)
   ※経由地を設定すると複数探索はできません。

#### 目的地から探索方法を選択してルート探索 B C-1

名称/電話/住所/ジャンルなど、お好きな方法で目的地を設定し、現在地から目的地までのルートを探索します。

#### NAVI設定から探索条件を設定 D-33

探索条件や有料道路料金表示の車種を設定することができます。

ルートは必ずしも、最短ルートが選ばれるわけではありません。

#### お願い・

交通規制の変更などにより、実際には探索したルートが通れない場合があります。 この場合は、実際の交通規制にしたがって走行してください。

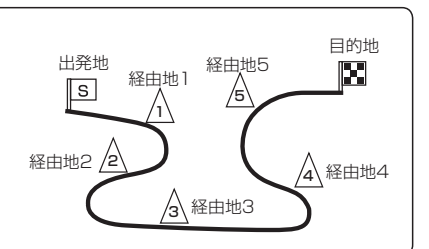

出発地=現在地

S

目的地=地図上でカーソル を合わせた場所

> または 目的地=自宅

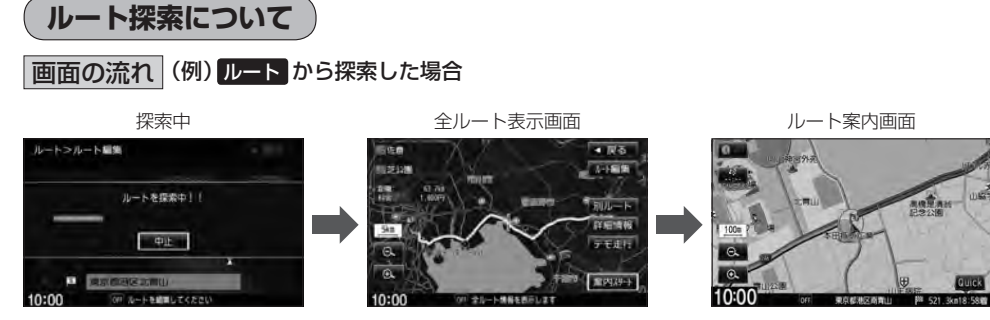

- ●出発地と目的地との距離が長いほど、また、1ルート探索より複数ルート探索の方が、ルート探索 に時間がかかります。
- ●出発地と目的地との距離が長すぎて、ルート探索ができない場合は、"ルート探索ができません"など表示し、探索を中止します。この場合は、設定内容(出発地/経由地/目的地)を変更して、出発地と目的地との距離を短くしてください。

#### 例えば、A地点からC地点に行く場合、

- A地点からB地点までのルートを設定して、
   B地点まで行く。
- ② B地点からC地点までのルートを設定して、 C地点まで行く。
- というのも、1つの方法です。

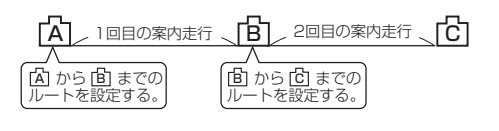

- ・ルート探索は地図ソフトに収められている探索データをもとに行ないます。(地図上の全ての道路 (場所)にこのデータがあるわけではありません。)
  - 出発地(□3)/経由地(<u>Λ</u>)/目的地(□3)を結ぶ道路が最短になるようにルートを選択します。 ただし規制等があって道路が通れない場合、出発地(□3)/経由地(<u>Λ</u>)/目的地(□3)を設定した 道路を通るルートになるとは限りません。

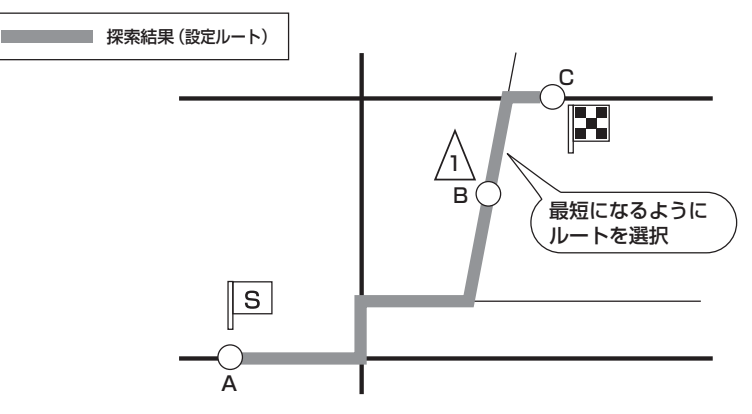

※有料道路(高速道路、都市高速道路を含む。)と一般道路が隣接している地点に設定した場合は、 有料道路上に設定するかどうかの確認メッセージが表示されます。 ルート

ルート設定について

- ●地図ソフトの更新によって収められている探索データが異なり、出発地/経由地/目的地や探索条件が同じであっても、ルートが異なる場合があります。
- ルート探索中に車のエンジンスイッチを○(ロック)に入れると、ルート探索を中断します。この後に車のエンジンスイッチをⅠ(アクセサリー)またはⅡ(ON)にすると前回探索途中のルートは中止(削除)されています。

#### 細街路探索について

- ●細街路(日本全国)を含めたルートの探索を行なうことができます。
- ●細街路の時間規制は考慮されない場合があります。
   ※市街地図の収録エリアにつきましては、
   「
   〕
   ← H-32をご覧ください。

🕛 お願い -

**D-4** 

狭すぎて、自動車が通行できない細街路を案内することがあります。 運転の際は現地の状況に従ってください。

### ルート設定の流れ

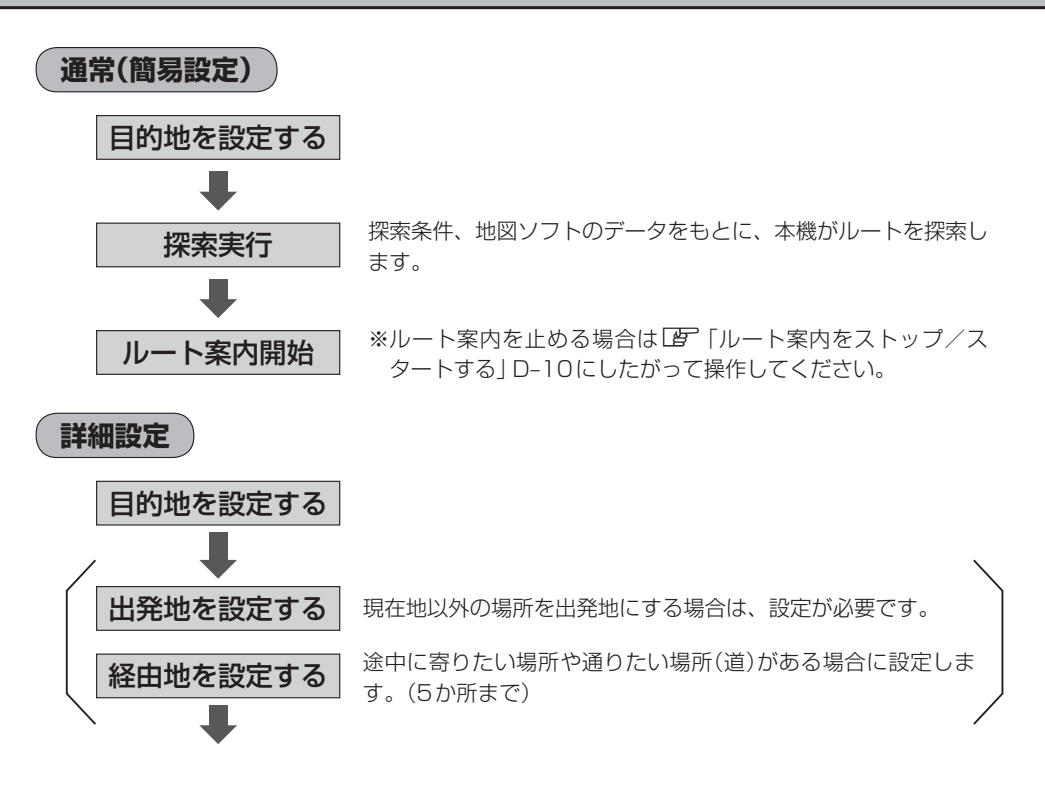

D-5

ルート

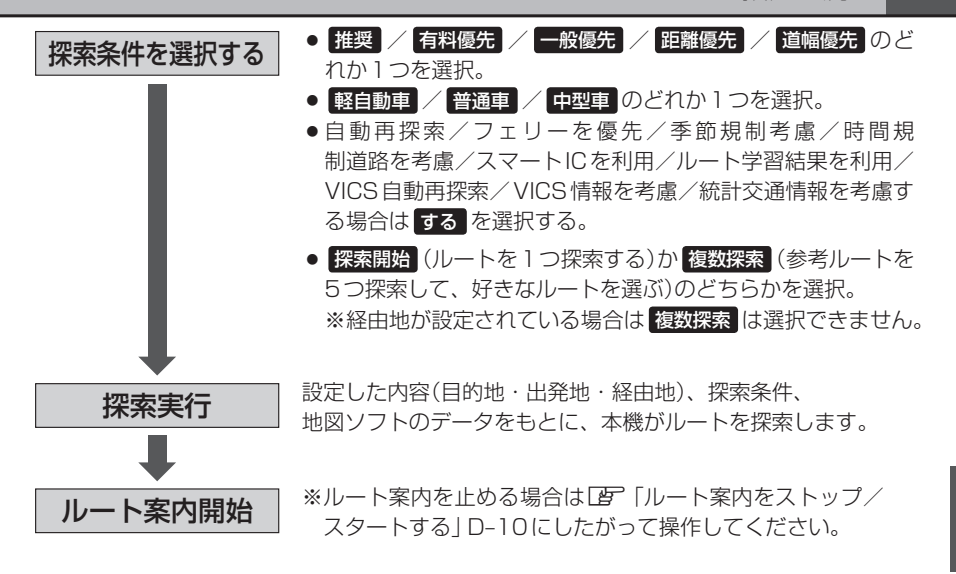

- ●現在地を出発地にする場合は、ルート設定をする前に、実際の現在地を表示していることを確認してください。
  - 有料道路(高速道路、都市高速道路を含む)と一般道路が隣接している地点に、出発地/経由地/目的地を設定すると、有料道路上に設定するかどうかの確認メッセージが表示されます。目的地登録時のみ (現在地)でキャンセルできます。
  - 有料道路上に設定する場合は【有料道路】を、一般道路上に設定する場合は ──般道路 を選択し、タッチし てください。
  - ジャンルから高速ICの出入口を選択した場合は出入口が反映された地点が表示されます。その地点を登録し、登録地点から表示させルート探索をすると出入口情報は反映されません。画面にメッセージが表示されるので「有料道路」/ 一般道路 を選択してください。
  - ●ルートは、必ずしも最短ルートが選ばれるわけではありません。

#### スマートICとは

SA / PAなどから一般道に出入り可能なETC専用のインターチェンジで、ETCを搭載していない車両は通行できません。通行可能車両、通行可能時間等が制限されている場合がありますので、ご利用の際はご注意ください。

#### ルート学習結果について

ルート案内中に探索したルートを外れて他のルートを何度か走行した場合、そのルートを学習します。探索 したルートが渋滞している場合、ルート学習結果は考慮されません。

#### )お願い・

交通規制の変更などにより、実際には探索したルートが通れない場合があります。 この場合は、実際の交通規制にしたがって走行してください。

### D-6 1ルート探索をする

MENUを押す。

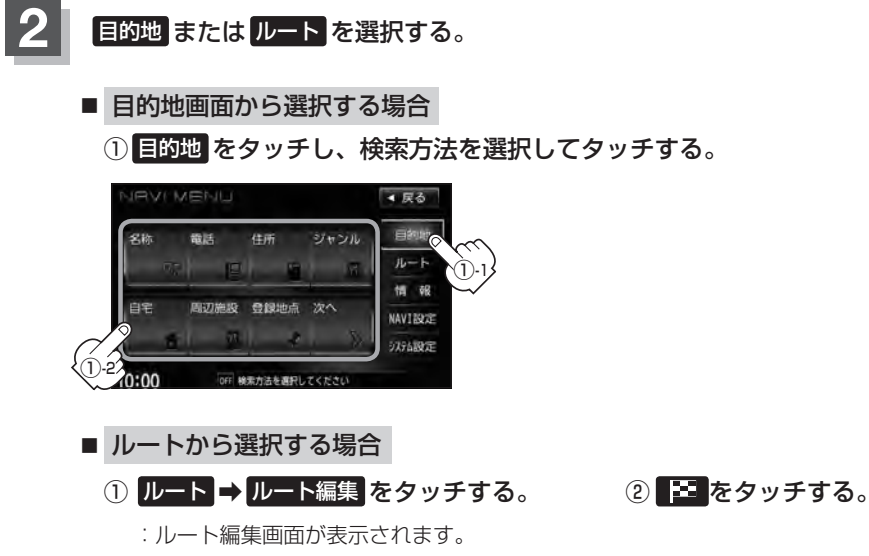

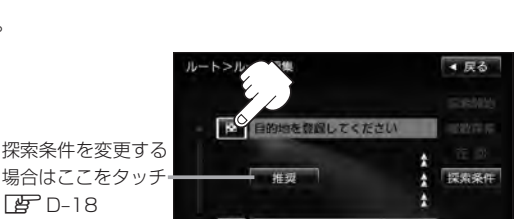

この後は、選んだ方法で設定する場所周辺の地図画面を表示させます。

F D-18

▲ 戻る

目的地

AVTION

5751101

● 目的地付近 : 目的地の地図を表示

の適日を選択してくた

- 出発地付近 : 出発地の地図を表示
- 経由地付近 : 経由地の地図を表示
- 現在地付近 : 現在地の地図を表示
- 名称 『 C-2
- 電話 ピア C-6
- 住所 『 C-8
- ジャンル 皆 C-11
- 自宅 皆 C-16
- 周辺施設 「C-17

- 登録地点 G C-23
- 履歴 『 C-25
- 地名 译 C-28
- 郵便番号 译 C-29
- 緯度経度 ピ C-30
- マップコード ほ C-31
- 地図から
   この画面に入る前の地図を表示 屠 C-32
- SD E C-33

0 目的地を設定してください

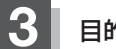

#### 目的地を設定する。

- 表示された目的地で良い場合
  - ① 設定 をタッチし、設定メニューを表示させ 目的地セット をタッチする。
- 設定メニューと共に表示された目的地で良い場合
  - ① 目的地セット をタッチする。
- 設定メニューが表示されている場合に、目的地の位置調整をする場合
  - ① 閉じる または地図画面をタッチして 設定メニューを閉じる。

- カーソルを目的地に合わせる。
- ③ 設定 をタッチする。

: 設定メニューが表示されます。

最も詳細な地図を選んでおくと、 位置の誤差が少なくなります。

④ 目的地セット をタッチする。

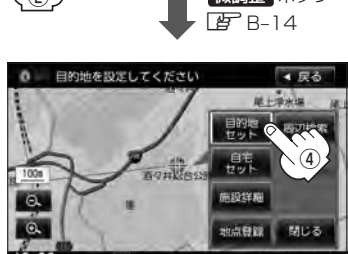

- :● 目的地 から探索した場合、現在設定されている探索条件でルート探索が開始されます。 ルート探索が完了すると、全ルート表示画面が表示されます。
  - **ルート** から探索した場合、目的地を設定すると、ルート編集画面に戻ります。 探索開始をタッチすると、現在設定されている探索条件でルート探索が開始されます。 ルート探索が完了すると、全ルート表示画面が表示されます。

▲ 戻る

- 18注幕 1点母前

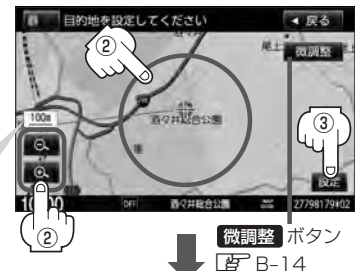

#### 1ルート探索をする

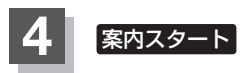

D-8

案内スタートをタッチする。

:ルート案内を開始します。

 全ルート表示画面
 ルート案内画面

 10:00
 01

 01
 20

 10:00
 01

 01
 20

 10:00
 01

- ▶ 到着予想時刻は平均速度によって異なります。 ┣ 「平均速度を設定する」 F-33
  - ●有料道路を優先しない設定にしていても、有料道路を使用したルート探索をするときもあります。
  - ●探索条件を変更する場合は、 「ター「ルート探索条件の設定をする」 D-33をご覧ください。
  - F-8の案内設定で"全ルートの表示"をするに設定している場合、上記手順 4 で 別ルート が表示されます。 別ルート をタッチすると、複数ルート探索を開始します。経由地を設定している場合は、 別ルート は、 暗くなります。

「■ 全ルートの表示設定をする場合」」F-8

上記手順 4 で 詳細情報 をタッチすると、ルートの詳細情報を見ることができます。
 「現在の全ルートを表示する」D-20

## 複数ルートを探索する

ルート設定した後、表示されたルートの中から("推奨" "有料優先" "一般優先" "距離優先" "道幅優先" ) お好みのルート案内を開始することができます。 ※複数ルート探索はトップメニューのルートより操作します。

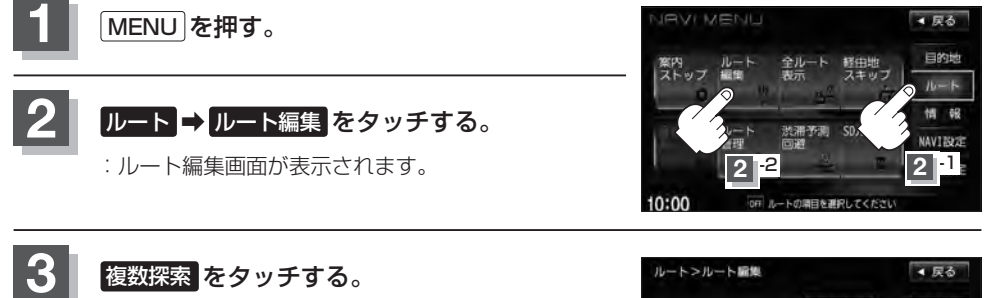

:ルート探索を開始します。ルート探索が完了すると、 ルート確認画面が表示されます。

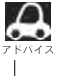

▲ 複数ルート探索は1ルート探索に比べ、探索時間が長 くなります。経由地を設定した場合、"複数探索"はで きません。

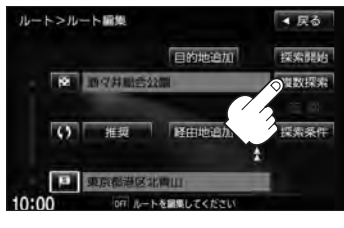

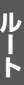

探索条件(推奨 / 有料優先 / 一般優先 / 距離優先 / 道幅優先)をタッチして ルートを確認する。

> : 有料道路は青、一般道路はピンク/イエローで 表示されます。

> > 目的地までのおおよその距離と所要時間と到着予想 時刻(有料道路をルート案内した場合は合計料金を表 示し、一般道路や一部の有料道路などで料金不明な 場合は「---円」と表示されます。)

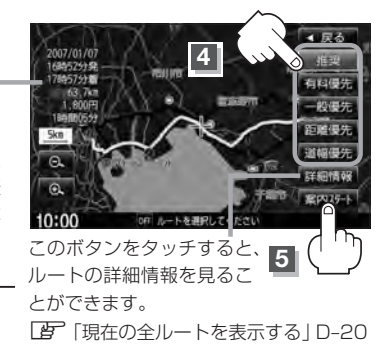

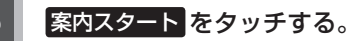

:ルート案内を開始します。

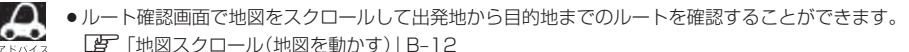

- 到着予想時刻は平均速度によって異なります。 ┣ 「平均速度を設定する」 F-33
- ●有料道路を優先しない設定にしていても、有料道路を使用したルート探索をするときもあります。
- 出発地(現在地)または目的地の変更や出発地と目的地の入れ替えなどは手順 3 で "複数探索"をタッチ する前に設定できます。 (P) 「ルートを変更する」 D-11
- 探索条件については「」「「探索条件の変更」」D-18/「ルート探索条件の設定をする」D-33をご覧ください。
- 推奨を選択した場合、推奨のルートを探索した結果が表示されます。

# <sup>D-10</sup> ルート案内をストップ/スタートする

よく知っている道など案内が必要ない場合は音声案内と画面表示を一時的に停止させたり、設定した ルートの案内を再び開始させることができます。

※一度もルート探索をしていない場合や、ルートを削除した場合は選択できません。 この流れ」D-4を参考にルート探索をしてください。

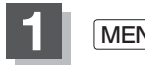

#### [MENU]を押す。

#### ルート をタッチする。

:MENU画面が表示されます。

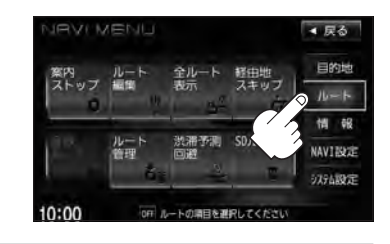

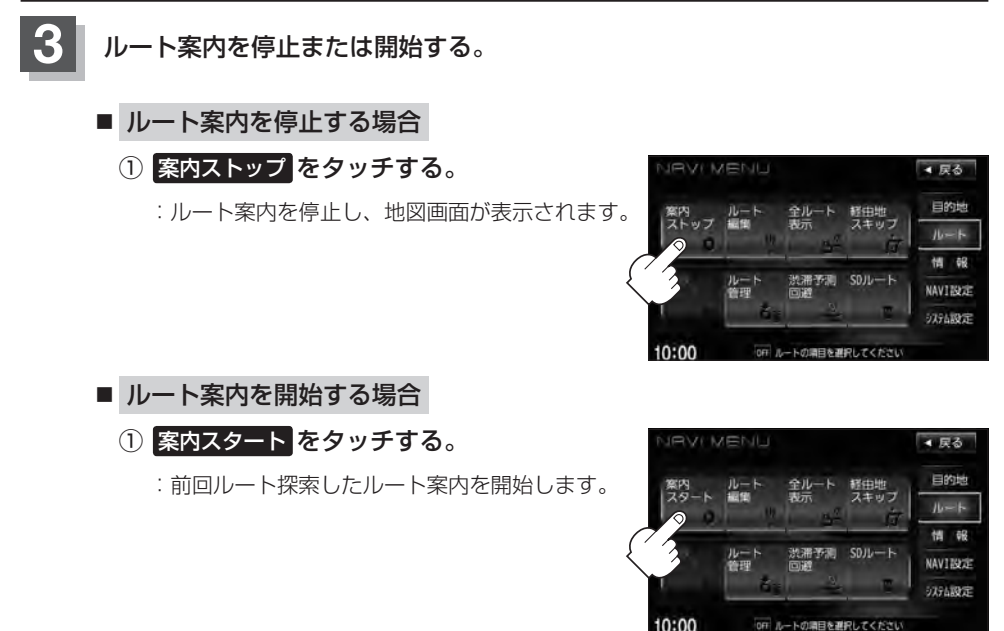

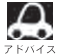

- ・現在地表示時にQuick → 案内ストップ / 案内スタート をタッチしても案内をストップ/スタートすることができます。(タッチするたびに表示が切り替わります。)
- ●ルート案内をやめても、探索されたルートは次にルートを探索したり、ルートの変更をしたり、保存ルートを呼び出したりするまでは保存されています。

## ルートを変更する

MENUを押す。

設定したルートを修正して、新しいルートを探索することができます。 出発地の変更、目的地の変更、経由地の追加/変更/削除、経由地/目的地の入れ替え、探索条件の 変更ができます。変更前のルートは自動的に削除されます。変更前のルートが必要な場合には、保存 しておいてください。 [夢] D-25

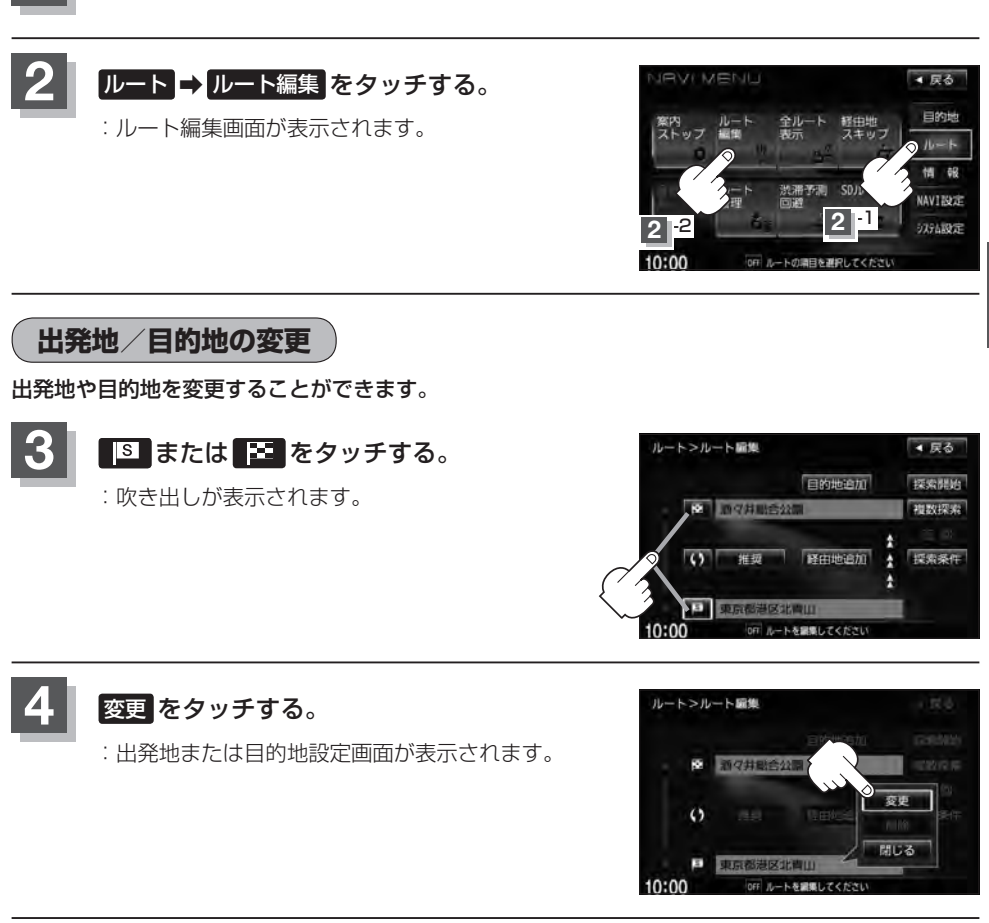

表示されたメニューの中から、出発地または目 的地を探す方法を選択してタッチする。 (2) D-6

: 周辺の地図を表示します。

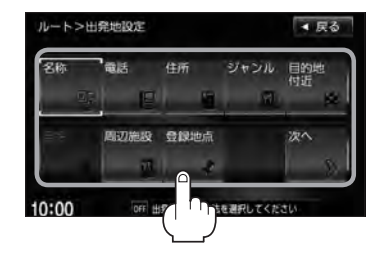

**ル**ート

D-11

#### ルートを変更する

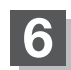

D-12

出発地または目的地を設定する。

- 表示された出発地または目的地で良い場合
  - 設定をタッチし、設定メニューを表示させ
     出発地セット / 目的地セットをタッチする。
- 設定メニューと共に表示された出発地または目的地で良い場合
  - ① 出発地セット / 目的地セット をタッチする。
- 設定メニューが表示されている場合に、出発地または目的地の位置調整をする場合
  - 閉じるまたは地図画面をタッチして 設定メニューを閉じる。

設定メニューの 周辺検索 をタッチして出発地や目的 地を探すこともできます。(「」 C-18手順 5 から)

- ② カーソルを目的地に合わせる。
- ③ 設定 をタッチする。
  - : 設定メニューが表示されます。

最も詳細な地図を選んでおくと、 位置の誤差が少なくなります。

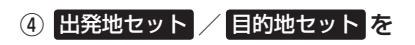

タッチする。

:ルート編集画面に戻ります。

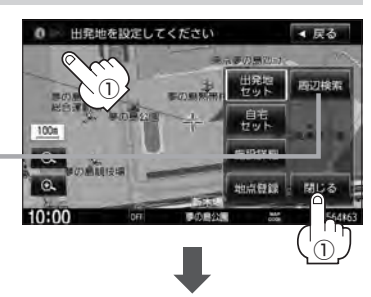

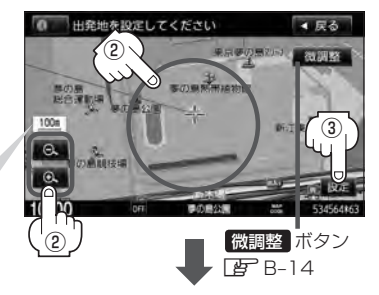

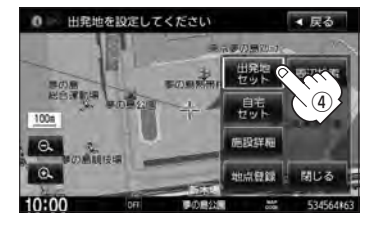

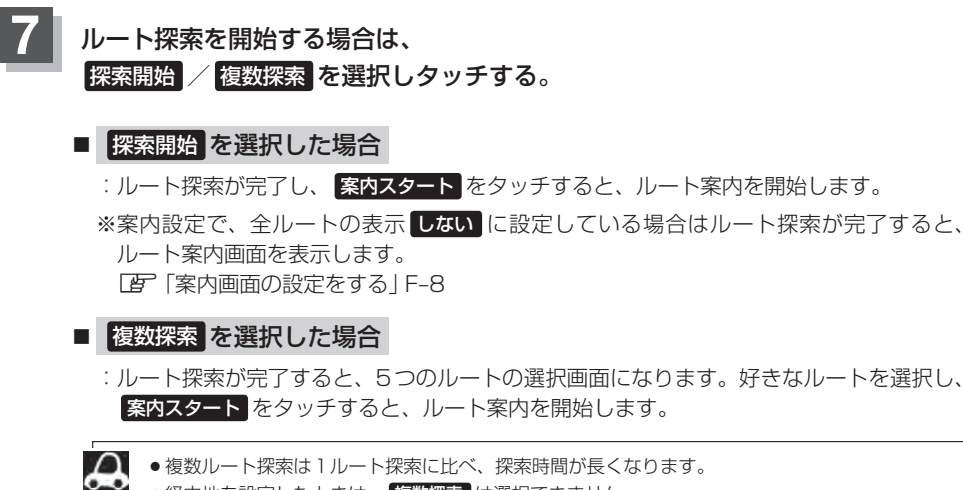

- ●経由地を設定したときは、 複数探索 は選択できません。
  - 到着予想時刻は平均速度の設定によって異なります。 2 「平均速度を設定する | F-33
  - 有料道路を優先しない設定にしていても、有料道路を使用したルート探索をするときもあります。

目的地の追加

追加する地点を目的地にし、すでに設定されている目的地を経由地にすることができます。

D-11 手順 1 、 2 にしたがって操作し、 目的地追加をタッチする。

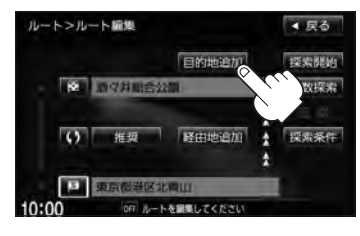

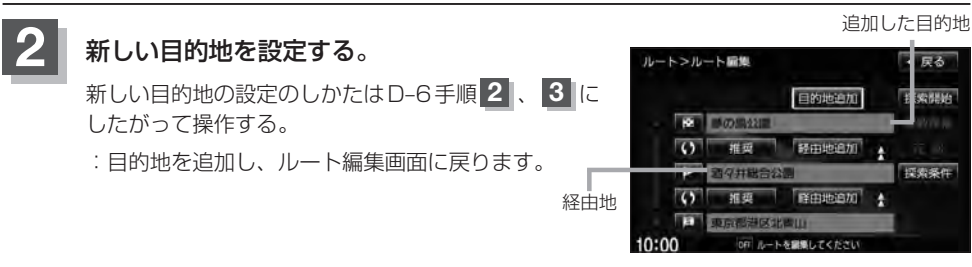

D-13

#### ルートを変更する

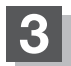

D-14

#### ルート探索を開始する。

※ルート探索を開始するには、D-13手順 7 にしたがって操作してください。

#### 経由地の追加

経由地を追加することができます。追加方法は、ルート編集画面、目的地画面またはスクロール地図 から設定できます。

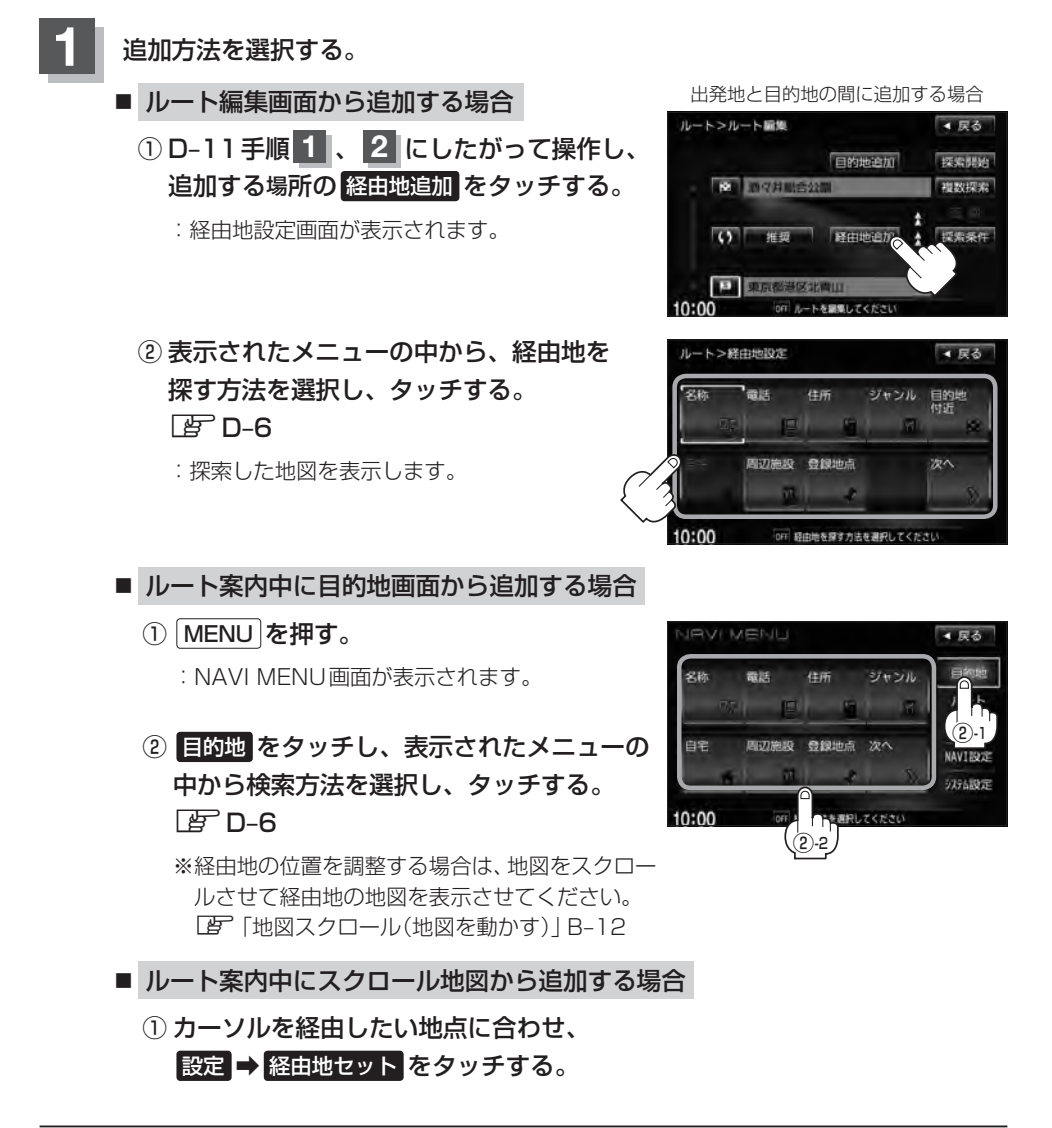

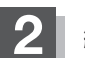

経由地を設定する。

- 表示された経由地で良い場合
  - ① 設定 をタッチし設定メニューを表示させ、経由地セット をタッチする。
- 設定メニューと共に表示された経由地で良い場合
  - ① 経由地セット をタッチする。
- 設定メニューが表示されている場合に、経由地の位置調整をする場合

閉じるまたは地図画面をタッチして設定メニューを閉じる。
 カーソルを経由地に合わせたら設定をタッチし設定メニューを表示させ、
 経由地セットをタッチする。

:ルート編集画面または経由地追加画 面が表示されます。

\*\*ルート編集画面が表示された場合は D-13手順 7 へ、経由地追加画面が 表示された場合は下記手順 3 へ進 んでください。

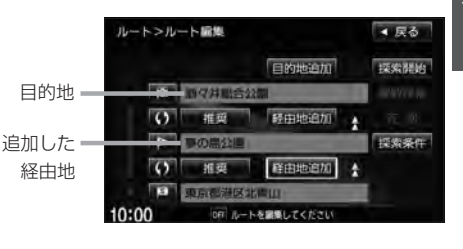

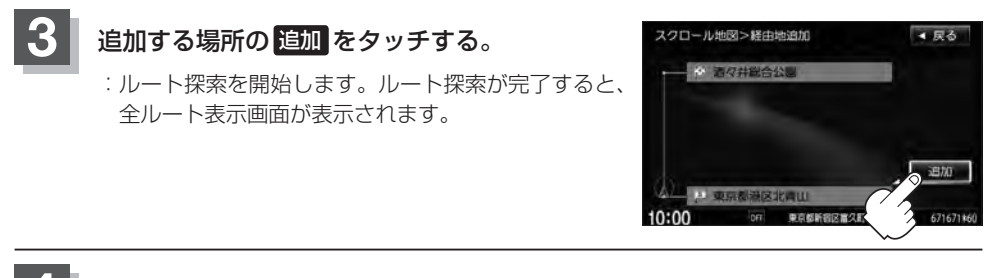

#### 案内スタート をタッチする。

:ルート案内を開始します。

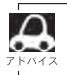

となりあう経由地間の距離が短すぎると、経路探索機能が正常に働かない場合があります。
 経由地はちか所まで設定できます。また、すでに通過した区間には経由地を設定することはできません。

D-15

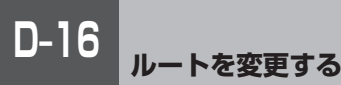

経由地の変更/削除

経由地を変更または削除することができます。

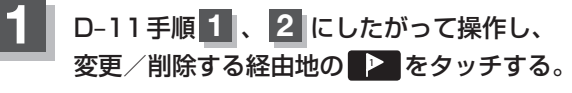

: 吹き出しが表示されます。

| 経由地12            | を選んだ場合                                                                                                    |               |
|------------------|----------------------------------------------------------------------------------------------------|---------------|
| ルート>ルート編集        |                                                                                                    | ▲ 戻る          |
| -                | 目的地追加                                                                                                    | 探索開始          |
| - 随 顺夕并职合公司      | 1                                                                                                    | -10/10/10 (0) |
| () 推興            | 经由地追加                                                                                                    | 75.0          |
| ●●●の農会員          | And in case of the local division of the local division of the loc | 採素条件          |
| () 推奨            | 降由地追加                                                                                                    |               |
| P 東京都港区北         | аш -                                                                                                    |               |
| 10:00 OFF 10-1-4 | と観測してください                                                                                                    |               |

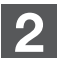

変更または削除する。

- 変更する場合
  - 変更をタッチし、新しい経由地を設定する。

設定方法につきましては、「と」「(経由地の追加)|D-14 を参考にしてください。

- 削除する場合
  - ① 削除 をタッチする。

: 地点を削除し、ルート編集画面に戻ります。 ※メッヤージが表示された場合は、メッヤージを 確認し、はいをタッチしてください。

変更または削除の操作を中止する場合は、閉じる をタッチしてください。

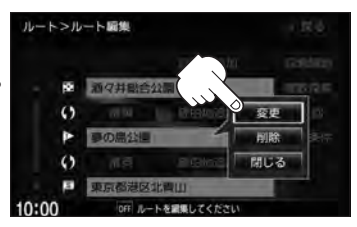

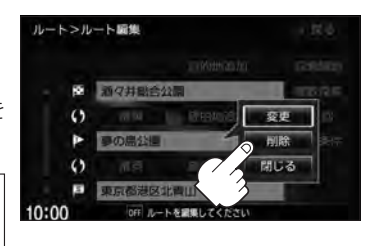

#### 経由地/目的地など地点の入れ替え

地点の入れ替えをすることができます。

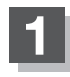

D-11 手順1、2 にしたがって操作し、 入れ替えしたい場所の()をタッチする。

すでに通過した経由地の変更・入れ替えはできません。

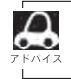

トンルート開催

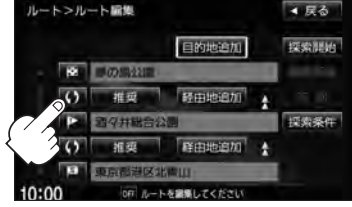

経由地1と目的地を入れ替える場合

目的地

#### 経由地を使って上手にルートを作る

例)ルートの途中に立ち寄りたい場所があるとき

経由地 J. P 経由地を設定しない場合、立ち寄りたい 場所を诵らないルート(----▶)を 作ることがあります。 出発地 😒 温泉に寄りたい

例)経由地は出発地(現在地)から近い順に、1、2、3…と、設定してください。

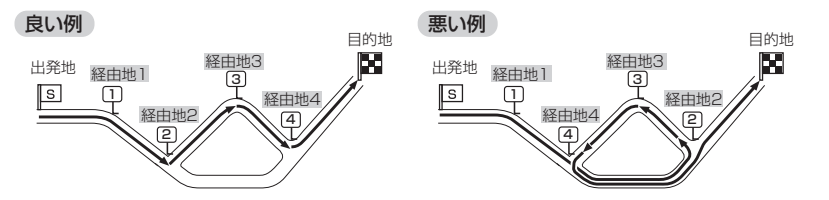

例)希望する高速道路インターから乗りたい(降りたい)場合

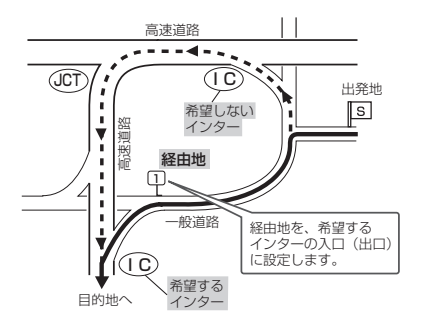

希望するICの入口(出口)に経由地を設定します。

経由地を設定しない場合は、希望しないインターを選ぶことがあり、遠回りのルート (----▶)を選ぶことがあります。

探索条件の変更

探索条件を変更することができます。

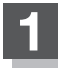

D-11手順 1、2 にしたがって操作し、 変更する場所の 推奨 をタッチする。

: 吹き出しが表示されます。

経由地1までの探索条件を変更する場合

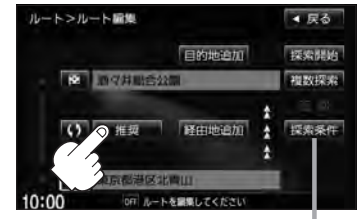

探索条件をタッチして探索条件の変更を することもできます。 「」「ルート探索条件の設定をする」D-33

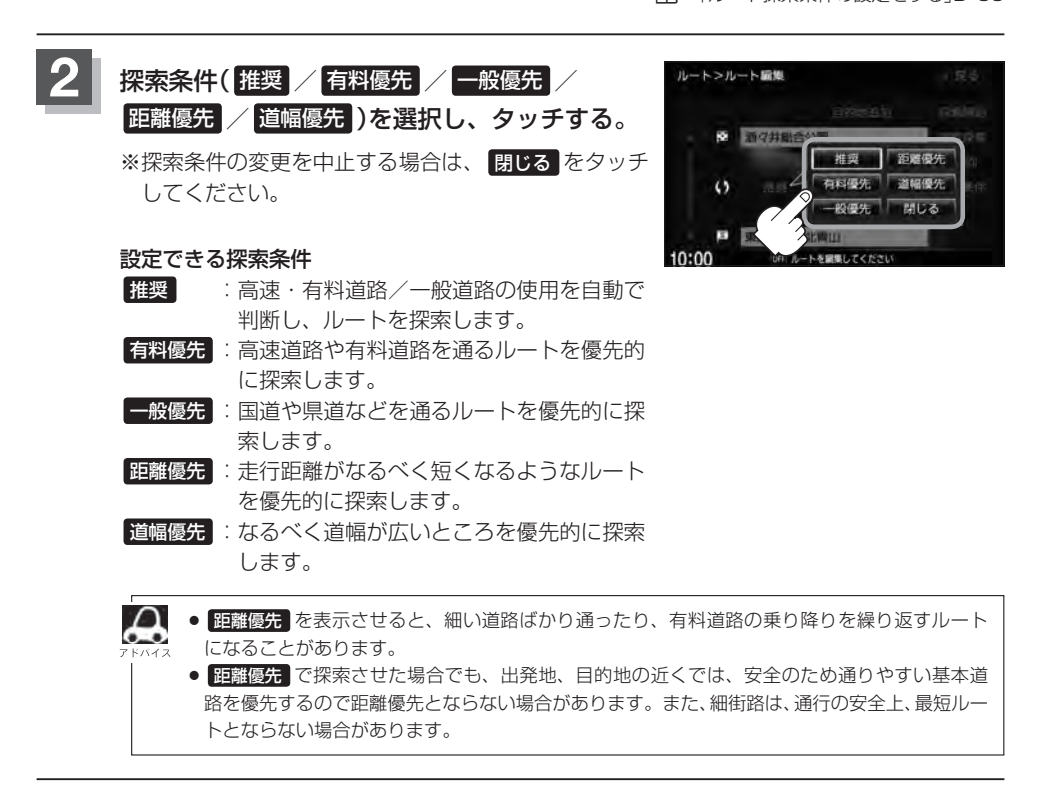

## 迂回探索をする

ルート案内走行時に工事や渋滞などで前方の道が通れない場合、別の道を通るようにルートを一部修 正することができます。

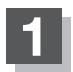

MENUを押す。

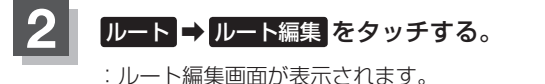

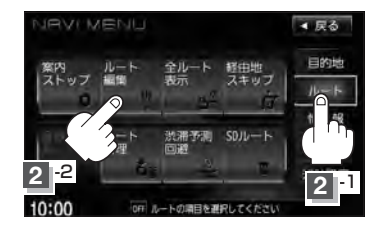

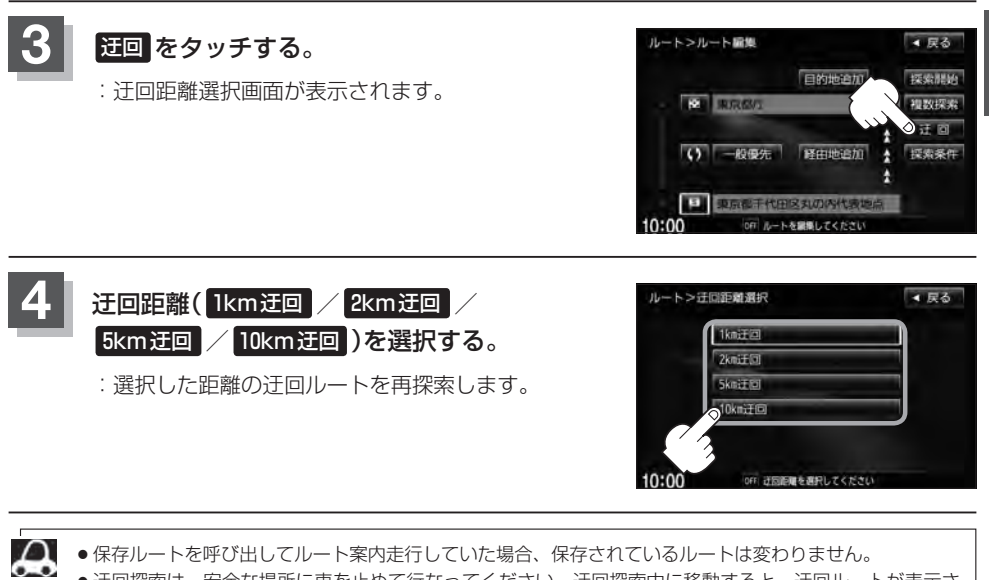

- 保存ルートを呼び出してルート案内走行していた場合、保存されているルートは変わりません。
- ●迂回探索は、安全な場所に車を止めて行なってください。迂回探索中に移動すると、迂回ルートが表示さ れたときに、すでにそのルートから外れてしまっている可能性があります。
- ●他の道がない場合や探索した迂回路が極端に遠回りになる場合は、現在のルートをそのまま表示する場合 があります。
- 経由地を設定している場合は、経由地を通るルートを探索します。(すでに通過している経由地は除く。)

D-20 現在の全ルートを表示する

設定したルート(出発地から目的地まで)を全画面に表示させて確認することができます。

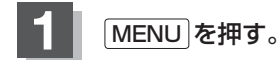

ルート → 全ルート表示 をタッチする。

: 全ルート表示画面が表示されます。

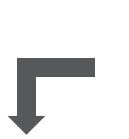

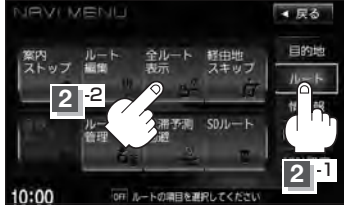

「入口」は最初に乗るICの名称、「出口」は目的地から一番 近いICの名称を表示し(高速道路を走行しない場合は「---」と表示されます。)、現在地から目的地までのおおよ その距離を表示します。(有料道路をルート案内した場合は 合計料金を表示し、一般道路や一部の有料道路などで料金 不明な場合は「---円」と表示されます。)

出発地から目的地までの ルート全体が見える縮尺 で表示されます。

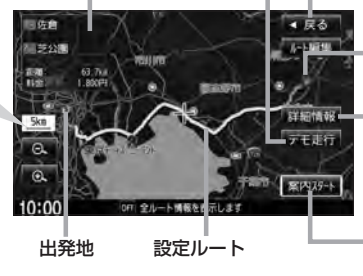

「デモ走行」をタッチすると、 デモ走行をすることができ ます。 【<u>す</u>】D-21

戻る をタッチすると、1つ前の画面に戻ります。目的地

詳細情報をタッチすると、 設定したルートの道路の種類 や案内区間の距離を確認する ことができます。

案内スタート をタッチする と、ルート案内を開始します。 ひ−8

- ・3Dビューのときでも、全ルート表示は平面地図画面で表示されます。
   ・ルートの一部が画面内に入りきらない場合があります。
   ・地図をスクロールして出発地から目的地までのルートを確認することができます。
   ・近了「地図スクロール(地図を動かす)」B-12
   ・現在のルートに有料道路がある場合は、その目的地までの合計料金も表示されます。
   ・ルート詳細情報画面では各区間ごとの料金を表示します。(実際の料金と異なる場合があります。)
   ・デモ走行(「夏」D-21)、ルート情報(「夏」F-11)、音声案内(「夏」A-25)など、ルート案内走行を助ける
  - デモ走行(L**g** D-21)、ルート情報(Lg F-11)、音声案内(Lg A-25)など、ルート案内走行を助ける 様々な機能もあります。
  - ●設定ルートの色(ピンク/イエロー)を選ぶことができます。
     ※どちらを選んだ場合も、有料道路は青色になります。
     「」ルート色の設定をする場合 | F-9

## デモ走行をする

設定したルートを画面に表示し、地図上でそのルートを走ってみることができます。(これをデモ 走行と呼びます。)ルート情報表示(「愛」F-11)、音声案内(「愛」A-25)をすることもでき、出発前に、前 もってルートを確認するのに便利です。

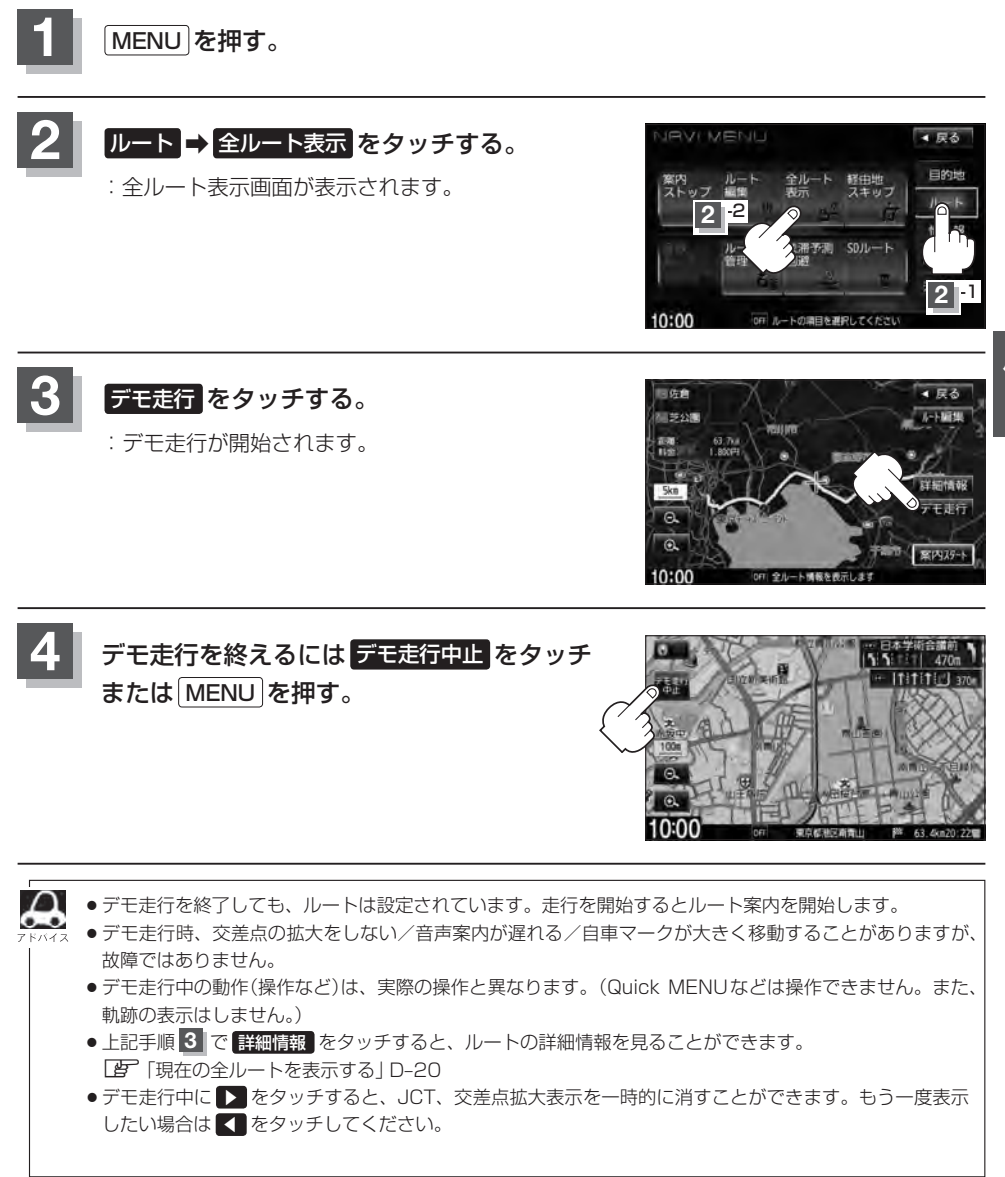

D-21

# D-22 経由地をスキップする

ルート案内走行時、探索した経由地に立ち寄る必要がなくなった場合などに、次の経由地を通過済み としてルートを再探索することができます。

※この機能は通過していない経由地がある場合に選択できます。

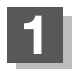

MENUを押す。

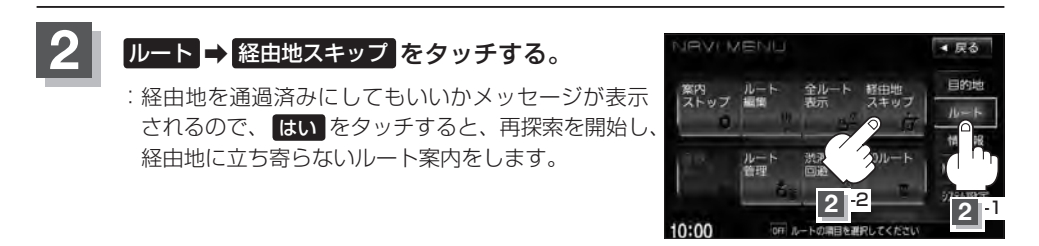

## 保存したルートの呼び出しをする

#### 保存したルートを呼び出して、ルート探索をすることができます。

※現在ルートを表示している場合は、現在のルートが削除され、呼び出したルートが表示されます。

あらかじめルートを保存しておきます。 [g] 「現在のルートを保存する] D-25

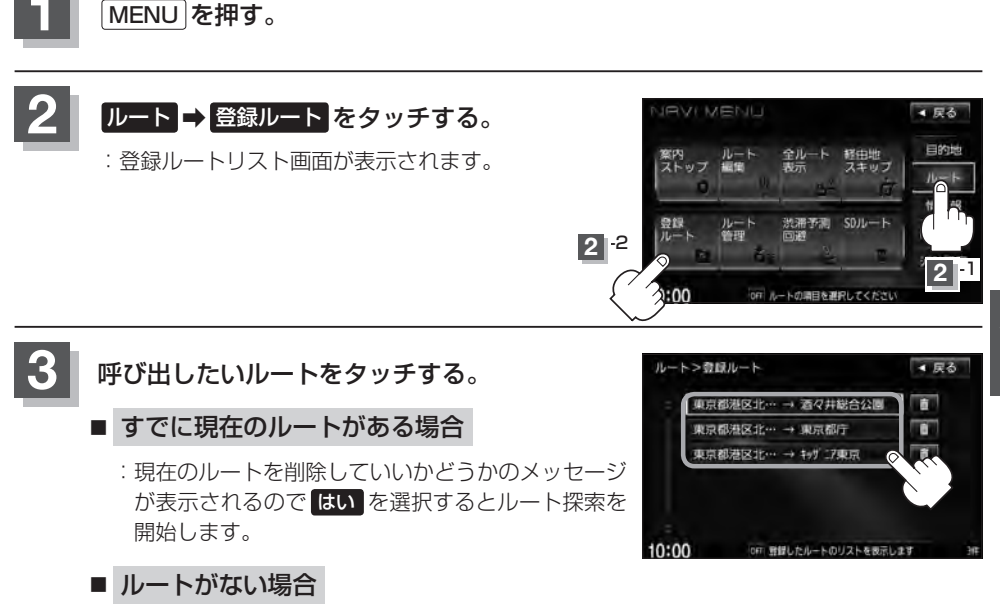

:ルート探索を開始します。ルート探索が完了すると全ルート表示画面が表示され **案内スタート**をタッチすると、ルート案内を開始します。

※保存したときの探索条件でルート探索されます。

ルート

D-23

## D-24 保存したルートの削除をする

#### 保存したルートを削除することができます。

あらかじめルートを保存しておきます。 <br />
どう「現在のルートを保存する」 D-25

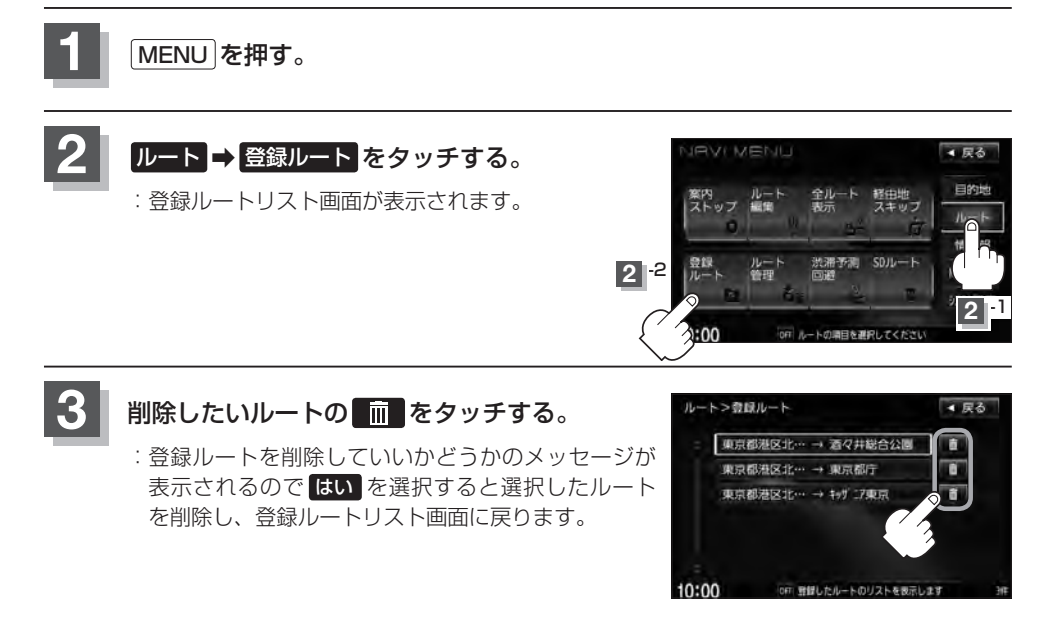

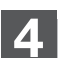

現在地の地図画面に戻るときは、現在地を押す。

## 現在のルートを保存する

設定したルートの地点と探索条件を20件まで保存することができます。保存したルート(登録ルート) は、再び呼び出すことができます。 [F] 「保存したルートの呼び出しをする」 D-23

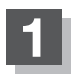

MENUを押す。

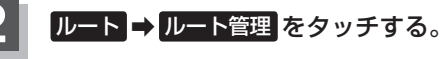

: "このルートを保存しました。" と表示されます。

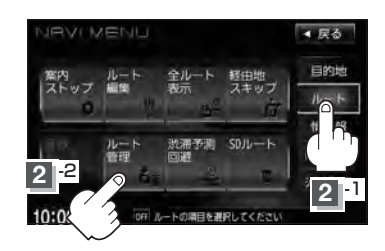

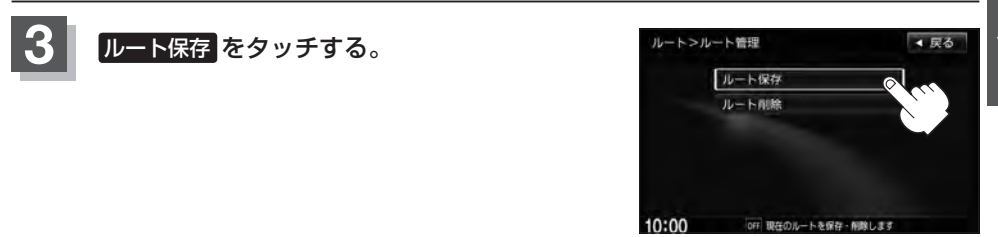

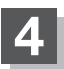

現在地の地図画面に戻るときは、現在地を押す。

 $\mathbf{A}$ 

●ルート設定後、次のルートを探索したり、ルートの変更後再探索をしたり、保存ルートを呼び出したりす ると、そのルートは、自動的に削除されます。残しておきたいルートは、保存しておいてください。 ●上記手順3 で、すでに設定したルートの地点と探索条件が20件保存されている場合は、"登録可能件数"

を超えました。不要な登録内容を削除してください。"と表示されます。不要なデータを削除してください。 「保存したルートの削除をする | D-24

D-25

## D-26 現在のルートを削除する

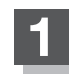

MENUを押す。

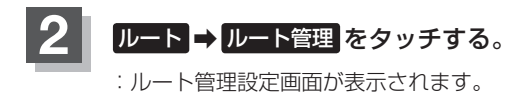

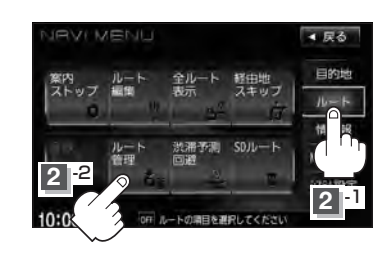

OFF 現在のルートを保存・削除します

10:00

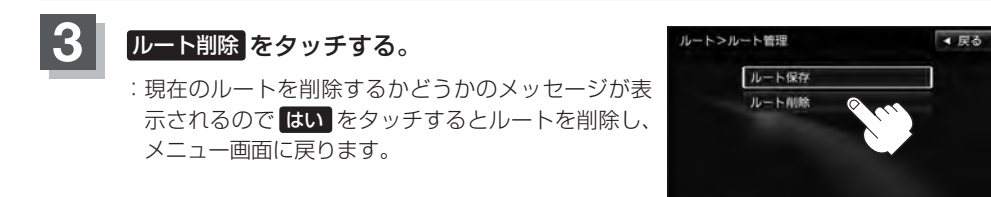

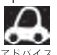

Д 現在のルートは、次の場合、自動的に消去されます。

- ルート探索をして、あらたにルートを設定したとき
- ルートの変更をしたとき
- ルートの再探索をしたとき

## 渋滞予測ルート探索をする

本機に収録されている過去の渋滞統計データをもとに、設定したルート上の渋滞を予測して回避する ルート探索をすることができます。表示された参考ルートの中から出発時刻("現在時刻""指定日時" "30分後""1時間後""予測なし")によって、所要時間やルートの違いを確認することができます。

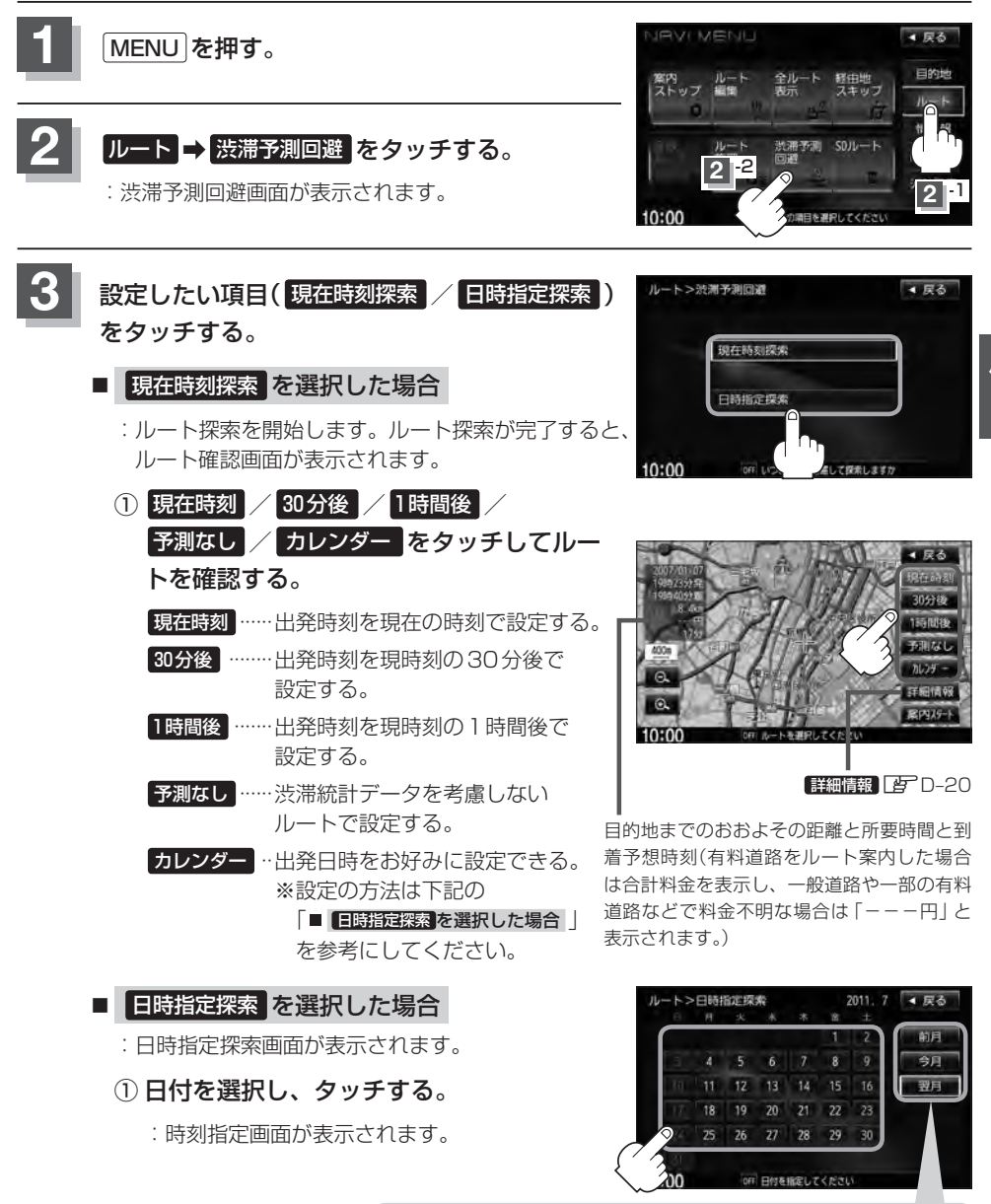

ここをタッチするとカレンダー送りができます。(今月を指定しているときは、前月を指定することはできません。「前月」は暗くなります。)

D-27

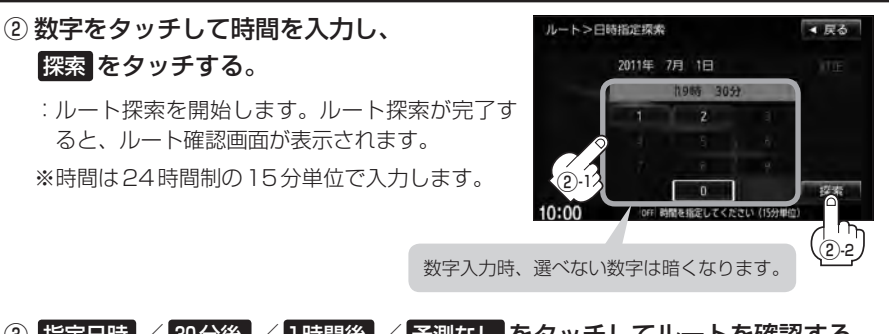

③ 指定日時 / 30分後 / 1時間後 / 予測なし をタッチしてルートを確認する。
 指定日時 ……日時指定探索で設定した出発時刻とする。
 30分後 ……日時指定探索で設定した出発時刻の30分後を出発時刻とする。
 1時間後 ……日時指定探索で設定した出発時刻の1時間後を出発時刻とする。
 予測なし ……渋滞統計データを考慮しないルートで設定する。

目的地までのおおよその距離と所要時間と到着予想時刻 (有料道路をルート案内した場合は合計料金を表示し、 一般道路や一部の有料道路などで料金不明な場合は 「---円」と表示されます。)

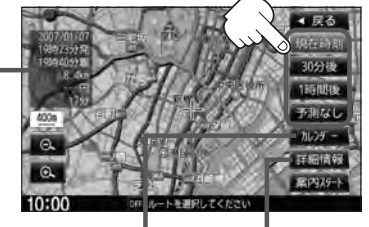

カレンダーをタッチすると、 「ター27手順3」-①からの 操作となります。 詳細情報 日-20

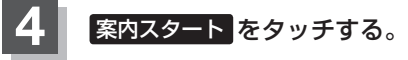

:ルート案内を開始します。

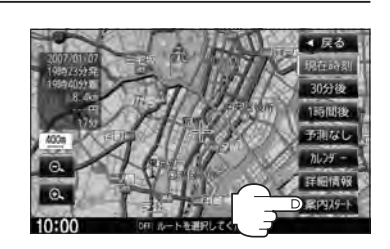

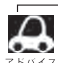

- 到着予想時刻は指定した時刻によって異なります。
- ●日時指定探索画面で過去の日時を設定することはできません。
- ルート確認画面で地図をスクロールして出発地から目的地までのルートを確認することができます。
   ▶ 「地図スクロール(地図を動かす)」B-12
- ●過去の渋滞状況をもとに渋滞を予測してルート探索するため、実際の渋滞を避けたルートになるとは限りません。
- ●出発地と目的地との距離が長い場合、経由地を多く設定している場合は、ルート探索に時間がかかります。

## SDカードからルート探索をする

D-29

ルート

パソコンを使用してSDカードに保存したルート情報を本機で再探索することができます。 「ア「パソコン連携(いつもNAVI)」A-27 ※SDカードの再生を停止してから操作してください。

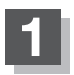

#### ▲ (TILT)を押す。

:ディスプレイ部が開きます。

#### SDカード挿入口にSDカードを差し込む。

[SDカードを入れる/取り出す」B-6をご覧ください。
 : 自動でディスプレイ部が閉じます。

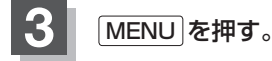

#### **ルート → SDルート**をタッチする。

- : SDカードに保存したルートのファイルリスト画面が 表示されます。
- ※SDカード内に保存したルートファイルが1つの場 合は、「FD-30手順6」へ進んでください。

※SDカードに"DRIVE"フォルダがない場合、SDカー 「内に"DRIVE"フォルダの作成をうながすメッセー ジが表示されます。メッセージを確認し、はい/ しいえを選択してください。

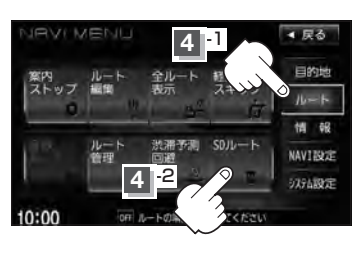

| 51 | 確認したいルートが保存されている     |
|----|----------------------|
|    | ファイルをタッチする。          |
|    | ・SDカード内に保存したルートのリストが |

: SDカード内に保存したルートのリストが 表示されます。

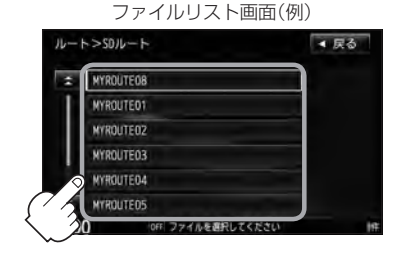

#### SDカードからルート探索をする

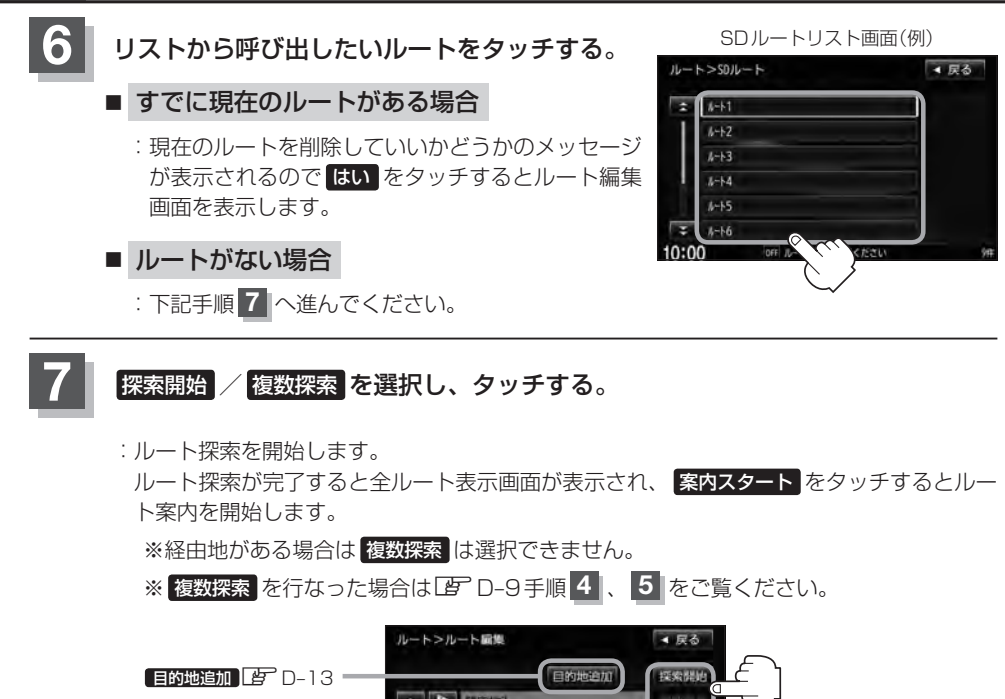

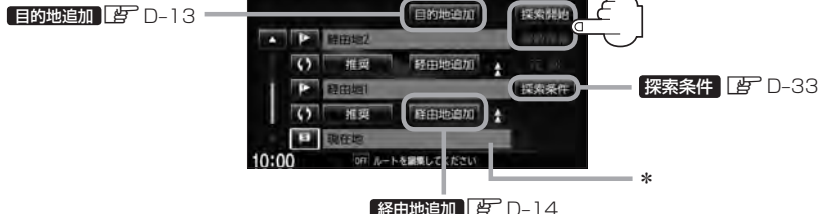

 $\mathbf{A}$ 

**D-30** 

- 手順 7 でルート探索をする場合、本機に設定している探索条件を基にルート探索を行なうため、パソコン(指定Webサイト)上でのルート探索結果と異なります。 5 「ルート探索条件の設定をする」D-33 \*印…上記手順 7 でルート探索する場合、指定のWebサイト(いつもNAVI)で出発地を本機と異なる位置
  - に変更し、ルートをSDカードに保存しても本機でルート探索する場合は、出発地が現在地のままとなります。(指定のWebサイト(いつもNAVI)で指定した出発地にはなりません。)
- ●探索したルートは本機に保存することができます。(最大20件) [2] 「現在のルートを保存する] D-25
- 到着予想時刻は平均速度によって異なります。 🖉 「平均速度を設定する」 F-33
- SDカードを挿入していない場合は、SDカードを挿入してください。
- 指定のWebサイト(いつもNAVI)からダウンロードした位置情報ファイルはSDカードのDRIVEフォルダ内に入れてください。SDカード内に "DRIVE" という名前のフォルダがない場合は、半角で "DRIVE" という名前のフォルダを新規作成し、作成したDRIVE フォルダ内に位置情報ファイルを入れてください。SDカードを挿入していない/SDカード内に位置情報ファイルがない場合は手順 ▲ (Lgr D-29)でSDカードを挿入またはSDカードに位置情報ファイルの書き込みをうながすメッセージが表示されます。SDカードが挿入されているかを確認/DRIVE フォルダ内に位置情報ファイルがあることを確認してください。
   Lgr [SDカードを入れる/取り出す]B-6
   Lgr [パソコン連携(いつもNAVI)]A-27

## 再探索をする

本機はルート案内走行時に設定ルートから外れると自動的に再探索(リルート)するように初期設定されていますが(アロ-33)、再探索しない設定にしている場合にルート案内走行時に設定ルートから外れてしまった場合、下記の手順(手動)で、現在地から目的地までの参考ルートを再探索することができます。

再探索が完了すると、古いルートが消えて、新しいルートが表示されます。

※この機能を使うにはあらかじめQuick MENUに 再探索 を設定しておく必要があります。 「夏」「Quick MENUの設定をする」B-21

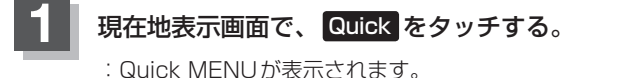

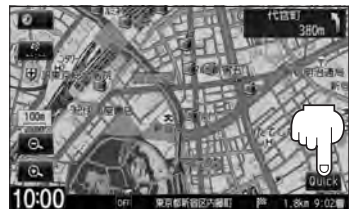

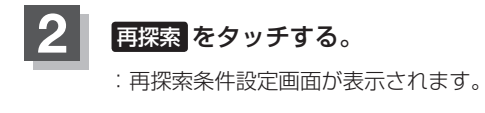

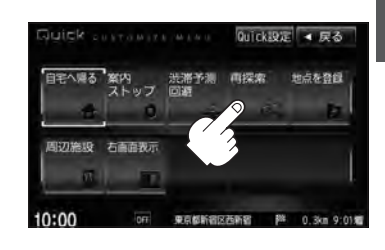

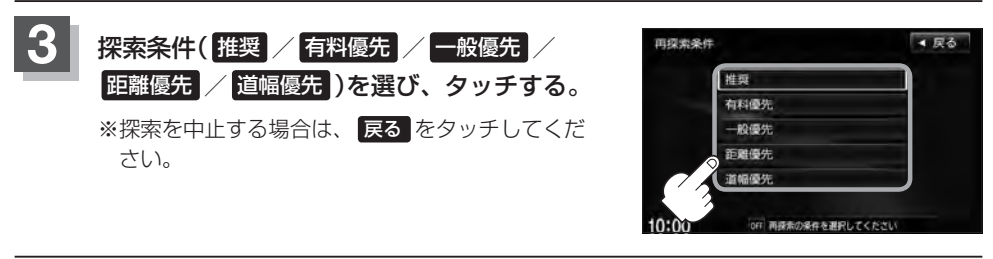

- $\mathcal{A}$ 
  - ●経由地を設定している場合は、経由地を通るルートを探索します。(すでに通過した経由地は除く。)
  - 経由地を設定している場合、選択した探索条件は次の経由地までとなります。
    - 再探索は、安全な場所に車を止めて行なってください。ルート探索中に移動すると、設定ルートが表示されたときに、すでにそのルートから外れてしまっている可能性があります。
    - 高速道路上にいる場合は、一般道路に移動した後で行なってください。高速道路上で再探索をすると、 GPS衛星電波の誤差により、再探索の出発地(現在地)が反対車線に設定され、進行方向と逆のルートを 表示する場合があります。

# <sup>D-32</sup> 渋滞地点を確認する

設定したルート上に渋滞/規制がある場合、渋滞/規制地点を表示して確認することができます。

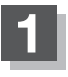

#### 現在地表示画面で VICSタイムスタンプ をタッチする。

: 音声案内とともに渋滞/規制地点が表示されます。

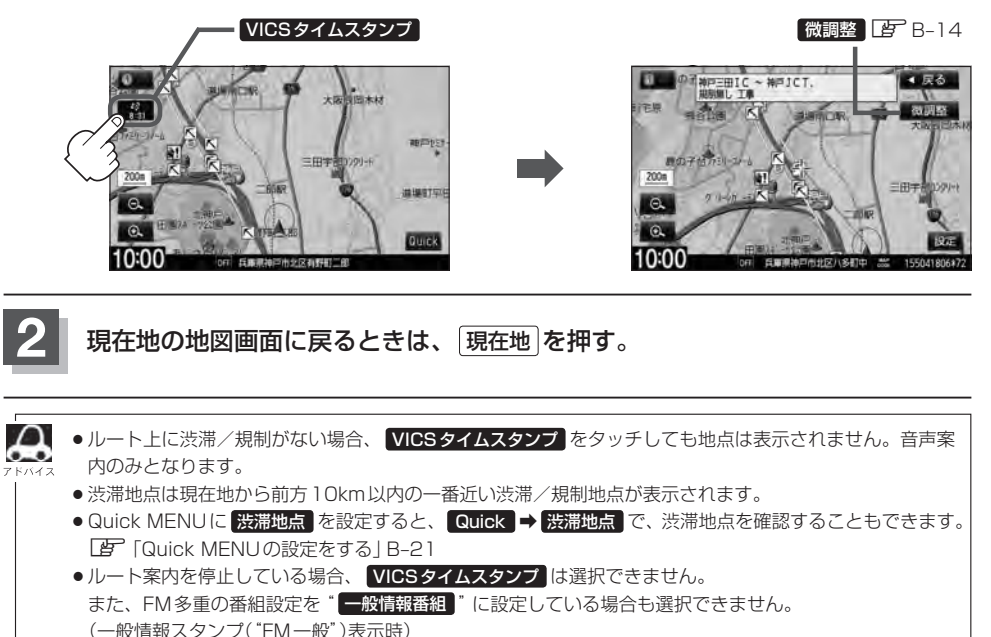

「了「ルート案内をストップ/スタートする | D-10

[9] 「受信する情報を選ぶ」 E-15

ルート

## ルート探索条件の設定をする

ルートを探索する条件を変更することができます。次に行なうルート探索から、変更後の条件で探索 します。

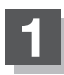

MENUを押す。

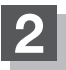

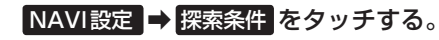

:探索条件設定画面が表示されます。

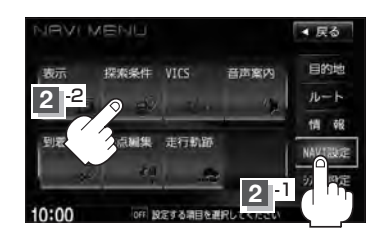

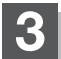

探索条件を選び、タッチする。

|                  | NAVI設定>探索条件                    | ◀ 戻る              |                                  |
|------------------|--------------------------------|-------------------|----------------------------------|
|                  | 探索美件                           |                   |                                  |
|                  | <ul> <li></li></ul>            | 有科優先 一般優先<br>道幅優先 | 一探索する条件を設定します。                   |
|                  | 料金表示 羟自動車                      | 普通甲 中型甲           | 車種別に有料道路料金表示<br>を設定します。          |
|                  | こ<br>10:00 DIF ルートを探索する条       | 件を設定してください        |                                  |
|                  |                                |                   |                                  |
|                  | ▼ <i>E P P P P P P P P P P</i> | ▲ をタッチ            |                                  |
| 白動再探索する /しないを ―― | NAVI設定>探索条件                    | < 戻る              |                                  |
| 設定します。           | 詳細条件                           | 7.5 1.721         |                                  |
| フェリーを優先する/しないを一  | フェリーを優先                        | するしない             | ー時間相制/曜日相制を老虐                    |
| 設定します。           | 季節規制考慮                         | するしない             | する/しないを設定します。                    |
| 季節規制を考慮する/しな──   | 時間規制道路を考慮                      | するしない             | <ul> <li>●祝祭日指定の時間規制の</li> </ul> |
| いを設定します。         | 10:00 (017 ルートを提出する条           | 件を設定してください        | ある道路では、一年中規                      |
|                  |                                |                   | 前かめるものとしてルー<br>ト探索します。           |
|                  | ▼ をタッチ                         |                   | ●実際の規制とは異なる場                     |

実際の規制とは異なる場所もありますので、実際の交通規制にしたがって走行してください。

### D-34 ルート探索条件の設定をする

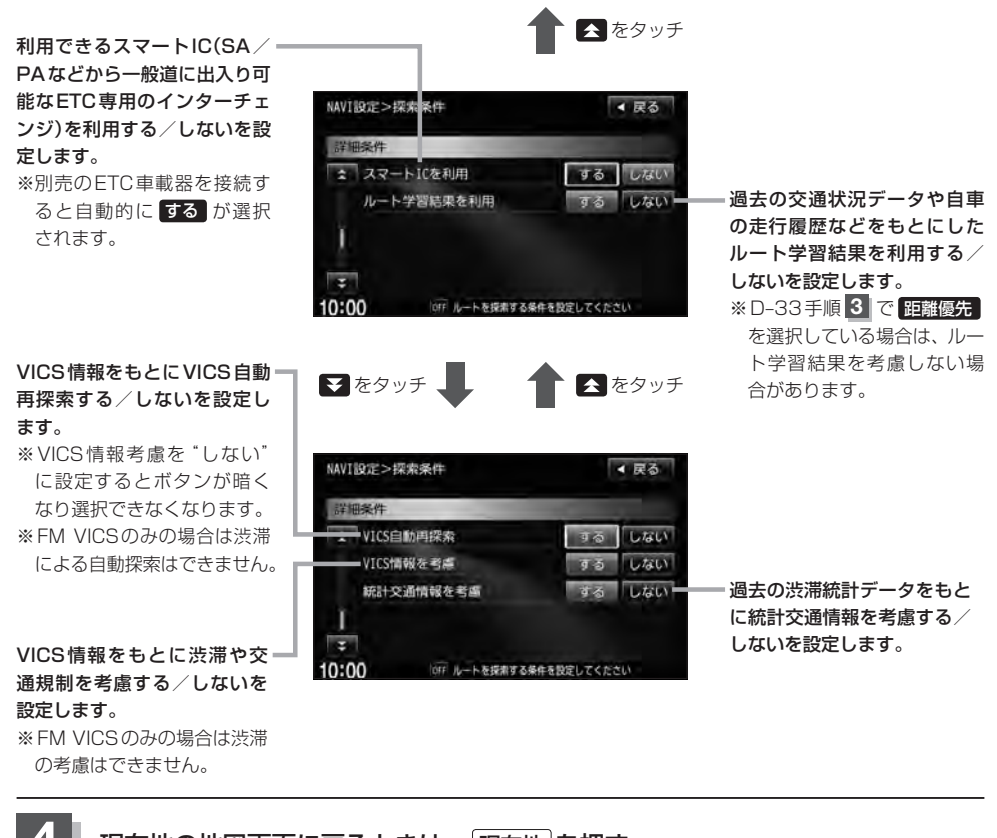

|  | 現在地の地図画面に戻るときは、 | 現在地を押す。 |
|--|-----------------|---------|
|--|-----------------|---------|

| Δ     | ● 推奨 、 有料優先 、 一般優先 、 距離優先 、 道幅優先 は、いずれか 1 つ設定できます。 |
|-------|----------------------------------------------------|
| アドバイス | ●ルート探索条件の変更はルート編集からも変更することができます。 🕒 D-18            |
|       | ●ルート案内中に探索条件を変更し 戻る をタッチすると、変更した探索条件で再探索を開始します。    |
|       | ●探索条件で 一般優先 を選択している場合でも、有料道路を使用したルート探索をするときもあります。  |
|       | ● <mark>道幅優先</mark> を選択している場合でも細い道路を探索するときもあります。   |
|       | ●フェリーを優先"する"設定にしていても、出発地と目的地の間にフェリー航路が存在しない(地      |
|       | 図データ上にない)場合は、陸路になります。                              |
|       | ●フェリーを優先"する"設定にしていても、フェリー航路を優先しない場合もあります。          |
|       | ●ルートを設定している場合は、設定した探索条件でルートの再探索を行ないます。             |
|       |                                                    |
|       |                                                    |

#### 料金表示について

Δ

- ●「本機」に収録されている高速(有料)道路料金データについては、高速道路無料化社会実験の内容が反映されております。無料化社会実験については、2011年6月に終了致しましたので、実際の料金と収録内容が異なります。事前に料金を確認して、ご利用ください。
  - ●料金表示は目安としてお使いください。また、ETC割引には対応していません。
  - 料金表示の対象道路は、都市間高速(東名高速、中央高速、名神高速など)、都市内高速(阪神高速、名古 屋高速、首都高速など)および、一般有料道路がルートに含まれる場合、その通行料金が表示されます。
     ただし、一部の一般有料道路には対応していません。
  - ●料金表示は、探索されたルート上の料金所へのIN、OUTの情報から計算されます。
  - 首都高速などの単一料金区間では乗り入れたときに精算するため、区間内で再探索を行なっても、料金は 表示されません。
  - ●1つ目の料金所を通過した時点で、自動再探索が働いたり、手動によるルート探索を行なうと、2つ目の 区間だけの料金が表示されます。
  - ●高速道路、有料道路上で手動によるルート探索を行なった場合は、料金表示はされず、「−−−円」と表示 される場合があります。(ルートの出発地/目的地が高速(有料)道路上にある時も、料金の表示は「−−− 円」となります。)
  - "○○IC" を目的地に設定した場合は、目的地を設定した高速道路/有料道路の料金は表示されない場合 があります。料金を表示したい場合は、料金所を出た一般道に目的地を設定してください。
  - ルート探索(手動・自動)を再度行なわない限り、料金は最初に計算された表示のままです。
  - ●ルート確認画面、全ルート表示画面、ルート詳細情報画面では出発地点から目的地地点までのルートに含まれる有料道路の合計料金を表示します。
  - ルート情報画面では有料道路の各区間ごとの料金を表示します。
  - ●料金非対応路線を含むルートの場合は、「---円」または実際の料金と異なる場合があります。

#### スマートICについて

- ●スマートICはETC車載器を搭載した車両のみご利用できます。
- 社会実験として実施されているスマートICは収録されていません。
- 営業時間、営業期間、出入り方向などを考慮したルート探索は行なっていますが、対象車種を考慮したルート探索は行なっていません。(営業時間、営業期間は変更される場合がありますのでご注意ください。)
- ※ETCを搭載していない車両は通行できません。

※通行可能車両、通行可能時間等が制限されている場合がありますので、ご利用の際はご注意ください。

#### 時間規制道路を考慮について

下記斜線部分が朝7時から朝8時まで時間規制がある場合、規制を考慮したルート探索をします。

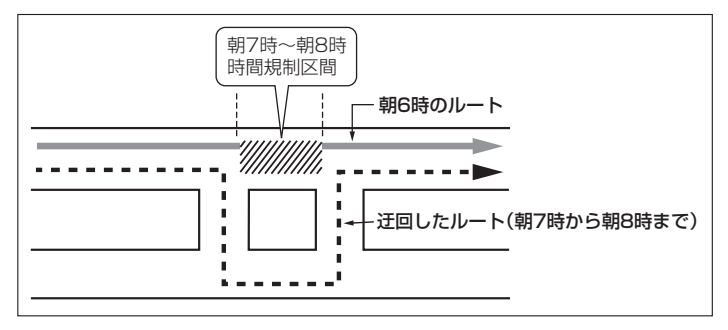

※ルート探索した時間が朝6時のときは迂回しないルート探索をしますが、実際に 運転されていて朝7時を過ぎると自動的に再探索され、迂回するルートに変わり ます。 D-35

#### ルート探索条件の設定をする

**D-36** 

### 

#### VICS自動再探索・VICS情報を考慮・統計交通情報を考慮について

● VICS 情報を考慮 "する"に設定していても別売の VICS ビーコンユニットを接続していない場合は規制の み(通行止めなど)を考慮したルート探索となります。

実際に走行したルート ※このルートを学習します。

- VICS 情報を考慮 "する"、VICS 自動再探索 "する" に設定しても、VICS 情報を受信できていない場合は 規制を考慮するルート探索やVICS 自動再探索はされません。
- 統計交通情報を考慮"する"に設定すると本機に収録されている季節・曜日・大型連休・時間などをパターン化した過去のVICS渋滞統計データをもとにルート探索を行なうため、突発的な事故・工事・規制などによる交通状況の急な変化には考慮されない場合があります。
- VICS 自動再探索 "する" に設定すると、ルート前方に通行止めなどの規制情報が存在した場合に、自動でルートを再探索します。また、別売の VICS ビーコンユニットを接続すると渋滞情報を考慮したルートを自動的に再探索します。
- 探索されたルートは必ずしも渋滞区間を含まないルートになるとは限りません。